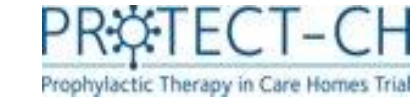

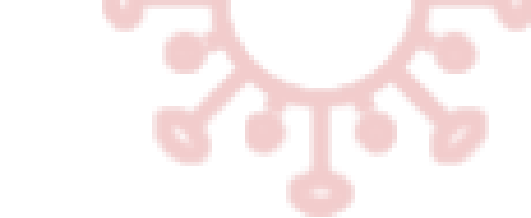

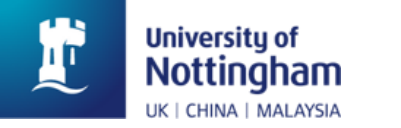

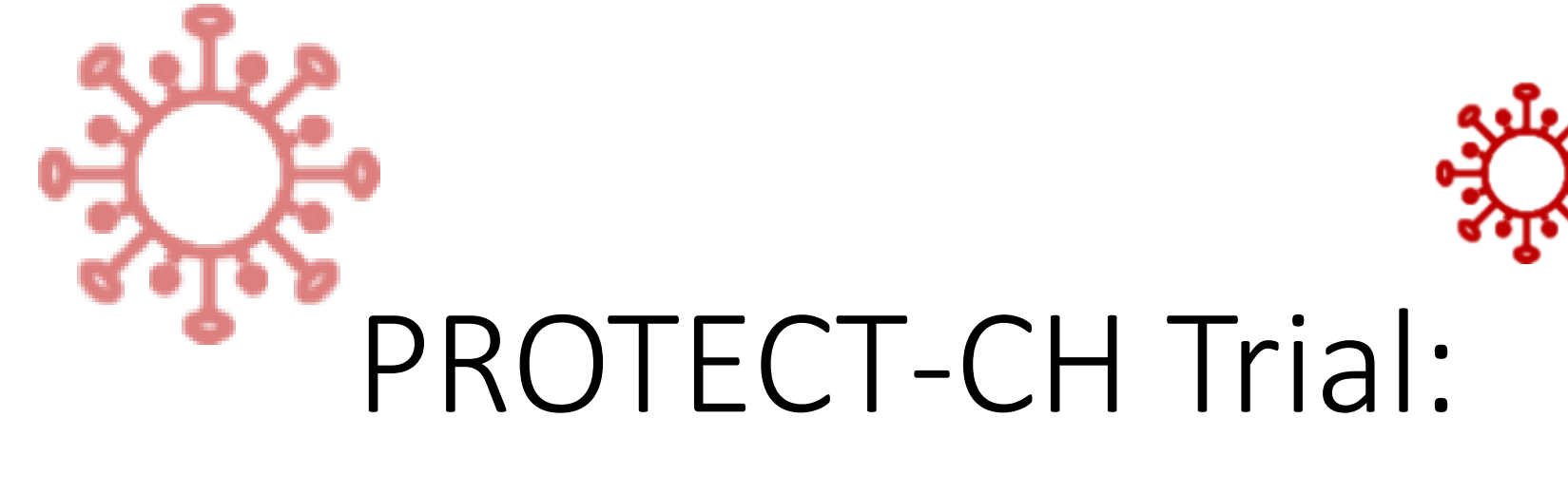

# Data Entry

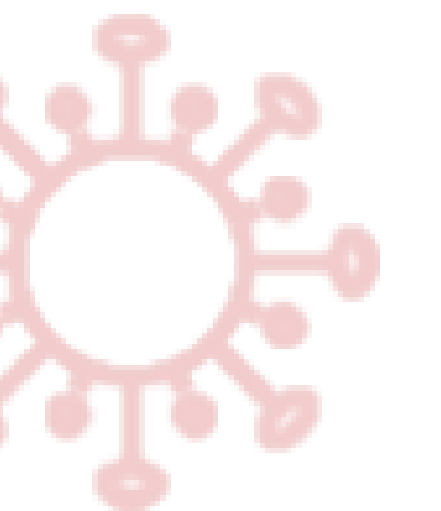

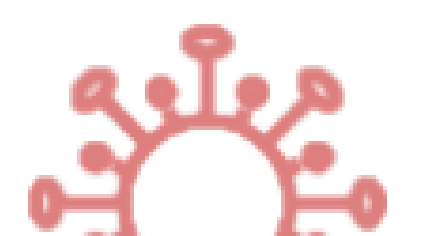

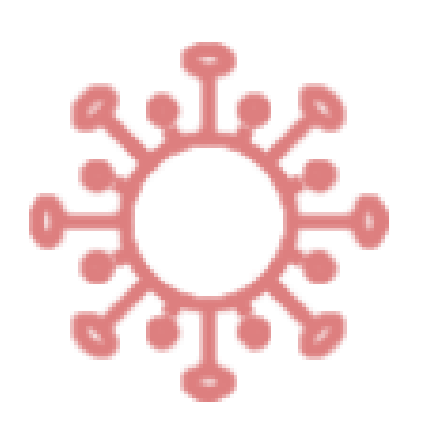

Final Version 1.0 22-Sep-2021

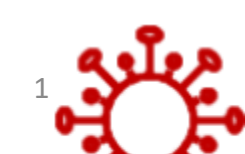

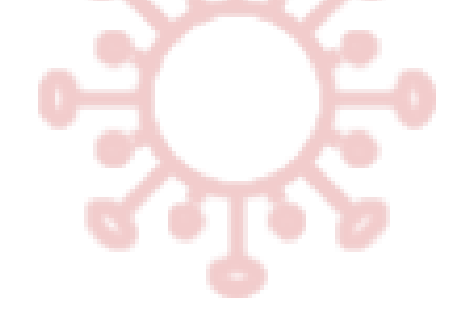

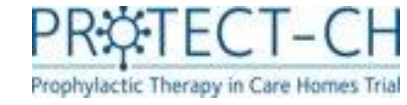

# Your role

You will be asked to collect information about your residents and enter it into the secure trial database when the trial starts.

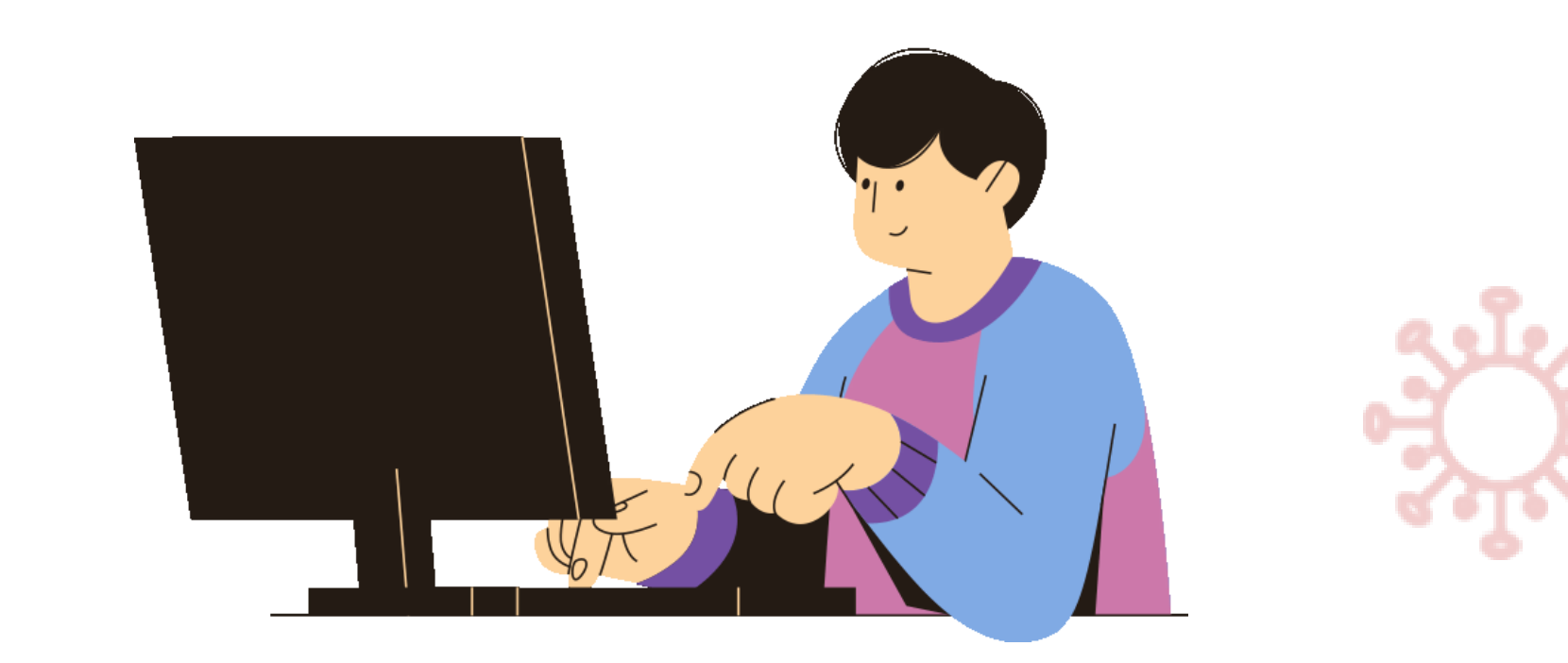

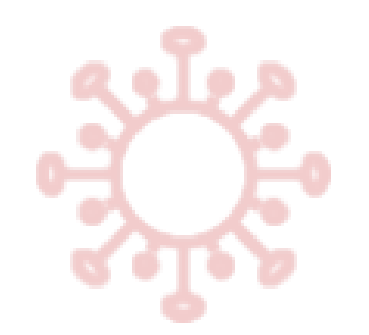

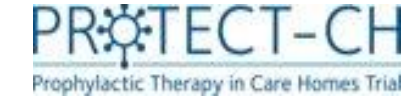

# Database

 Data for this trial will be entered electronically into a database called REDCap.

• Please note that that if you see NCTU referenced on the trial database or the training material, this refers to the University of Nottingham Clinical Trials Unit (NCTU) where the PROTECT-CH trial team is based.

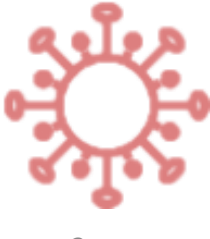

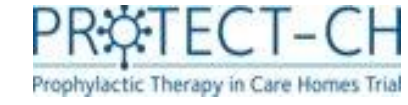

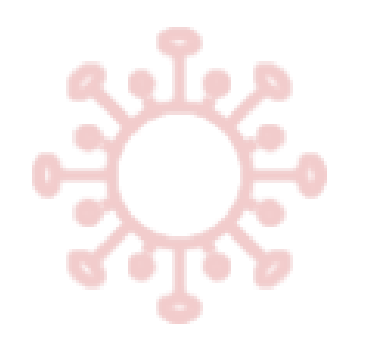

# Video guidance

- Video guidance has been produced to support you with data entry for several data entry forms.
- Look out for the watch video button at the top of the some of the data entry forms. Clicking on this will launch a demonstration video to help you with data entry.
- If you still require assistance or if you are unsure about a form that does not have video guidance, please contact a member of the trial team, we are always happy to assist.

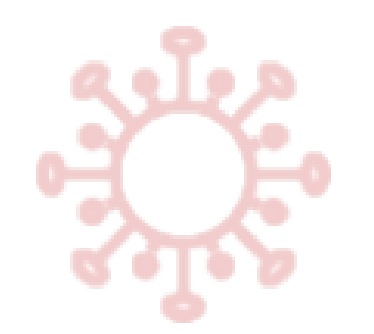

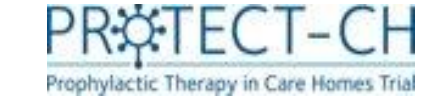

# Database access

- To gain access to the trial database (REDCap), you will be asked to complete a database access form.
- All staff involved with the trial will be required to sign the <u>trial</u> <u>delegation log</u>, which lists staff at the care home and their roles in the trial.
- You must have <u>completed</u> your <u>trial specific training</u> and have been added to the trial delegation log before you are granted access to the system.

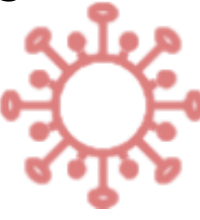

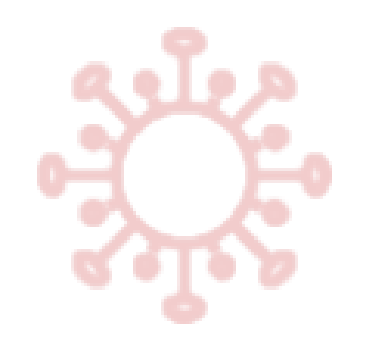

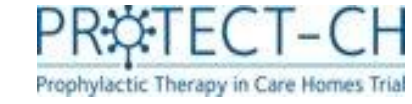

### Database access

• The trial database (REDCap) can be accessed by the below link:

https://redcap01.nottingham.ac.uk/

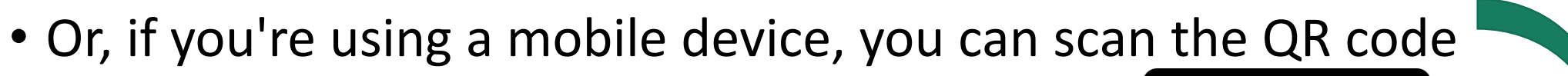

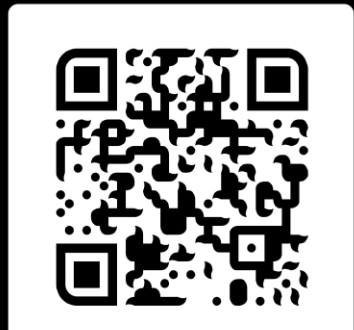

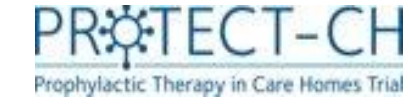

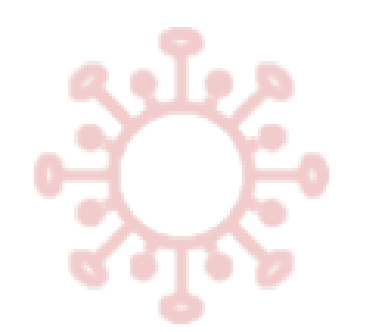

# Database access

- You will be provided with a username and password to gain access to the trial database.
- You will be prompted to change your password when you first log in.

\*You can reset your password should you need to by clicking 'Forgot your password?'. You will then receive instructions to regain access to the trial database via email.

| REDCap®                                                        |                                                                                            |
|----------------------------------------------------------------|--------------------------------------------------------------------------------------------|
| Log In                                                         |                                                                                            |
| Please log in with your user name and password. If you are hav | ving trouble logging in, please contact <u>REDCap Administrator (+44 (0)115 8231599)</u> . |
|                                                                | Username:                                                                                  |
|                                                                | Password:                                                                                  |
|                                                                | Log In Forgot your password?                                                               |

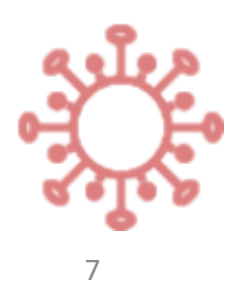

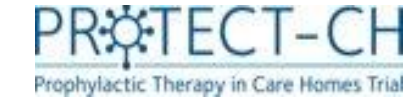

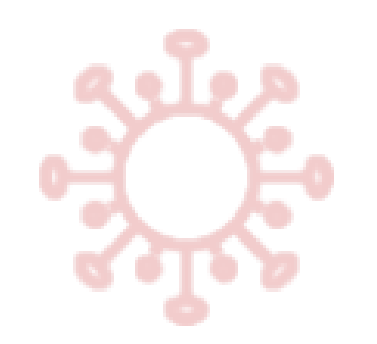

Clicking on 'Record Status Dashboard' will take you to a summary view of all residents entered into the database at your care home

# Database navigation (i)

| Project Home and Design                                                                                                    |         |
|----------------------------------------------------------------------------------------------------|---------|
| <ul> <li>Project Home · E Codebook</li> <li>Project status: Development</li> </ul>                                                                                                    |         |
| Data Collection — 00080 Oak Tree Home                                                                                                    | . 🖃     |
| <ul> <li>Record Status Dashboard         <ul> <li>View data collection status of all records</li> <li>Add / Edit Records</li> <li>Create new records or edit/view existing or</li> </ul> </li> </ul> | nes     |
| Applications                                                                                                    |         |
| <ul> <li>Data Exports, Reports, and Stats</li> <li>Resolve Issues</li> </ul>                                                                                                    |         |
| Project Bookmarks                                                                                                    |         |
| 🖙 Report Outbreak                                                                                                    |         |
| Reports Q                                                                                                    | earch 🖃 |
| 1) Withdrawn<br>2) Data Export for TRE                                                                                                    |         |
| Help & Information                                                                                                    | Ξ       |
| <ul> <li>Help &amp; FAQ</li> <li>Video Tutorials</li> <li>Suggest a New Feature</li> </ul>                                                                                                    |         |

| Displaying record Page 1 of 1: "F    | P0008                        | 30-00                                 | 1" throu            | gh "F                       | 2000                                | 30-(                                   | <b>∨</b> 0   | f <b>5</b> re | ecoro        | s                                |
|--------------------------------------|------------------------------|---------------------------------------|---------------------|-----------------------------|-------------------------------------|----------------------------------------|--------------|---------------|--------------|----------------------------------|
| + Add new record                     |                              |                                       |                     |                             |                                     |                                        |              |               |              |                                  |
| Displaying: Instrument status only   |                              | ock st                                | tatus onl           | χI:                         | All st                              | atus                                   | <u>types</u> | 5             |              |                                  |
|                                      |                              |                                       |                     |                             | (                                   | Conse                                  | nt           |               |              |                                  |
| Resident ID                          | Resident Capacity To Consent | Personal Legal Representative Details | Consent Appointment | Consent Form Administration | Consent Form Resident With Capacity | Consent Form Resident Without Capacity | EQ5D5L       | E Q5D5L Proxy | Demographics | Care Home Eligibility Assessment |
| P00080-001 Al Bert, Cap-Yes, Online  | ۲                            |                                       | +                   | ۲                           |                                     |                                        | ۷            | ۲             | ۲            | ۲                                |
| P00080-002 cat Cap, Cap-No, Online   | ۲                            | ۲                                     | +                   | ۲                           |                                     | ۷                                      |              | ۲             | ۲            | ۲                                |
| P00080-003 Dan Dare, Cap-No, Online  | ۲                            | ۲                                     | +                   | ۲                           |                                     | ۷                                      |              | ۲             | ۲            | ۲                                |
| P00080-004 Bo Bee, Cap-Yes, Online   | ۲                            |                                       | +                   | ۲                           | Ø                                   |                                        | ۷            | ۲             | ۲            | ۲                                |
| P00080-005 Ed Edson, Cap-Yes, Online | ۲                            |                                       | +                   | ۲                           |                                     |                                        |              | ۲             | ۲            | ۲                                |

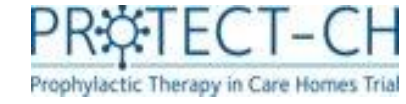

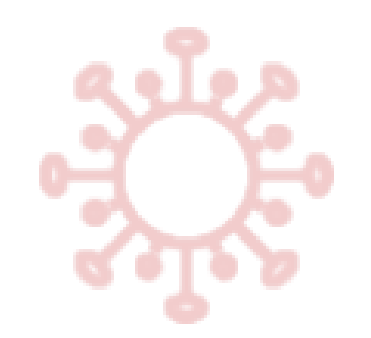

# Database navigation (ii)

Clicking on a resident's ID number will take you to the resident's individual data entry page.

#### Data Collection Randomisation Treatment Eligibility Vaccination Consent Instrument 0 0 **Resident Capacity** To Consent Personal Legal Representative Details (survey) NCTU Form - Paper PLR Consent • + Appointment Consent Form Resident With 9 Capacity (survey) Consent Form Resident Without Capacity (survey)

Resident ID P00001-001 R. O. 00001 Abbeyfield Tamar Extra Care Society

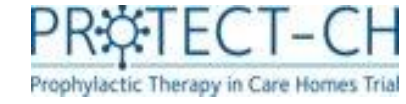

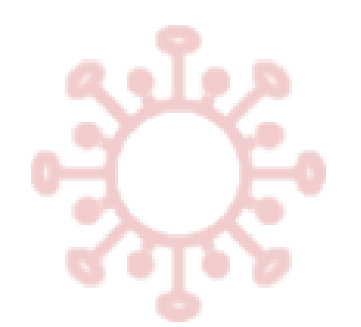

# Database navigation (iii)

• Each form that requires data to be entered is represented in the database by an icon.

| lcon | Meaning                                        |
|------|------------------------------------------------|
|      | Data for form not yet entered                  |
|      | Data entered but form not saved as 'complete'. |
|      | Data entered and form is saved as 'complete'.  |

• When you have completed a form, you should set the form status to complete before saving.

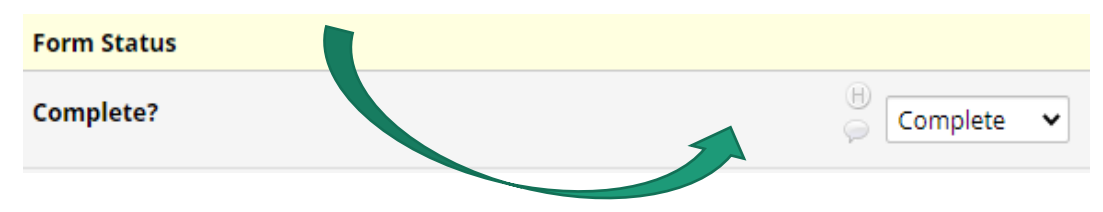

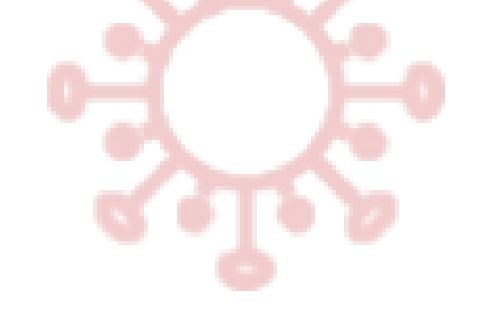

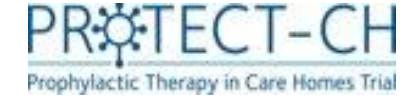

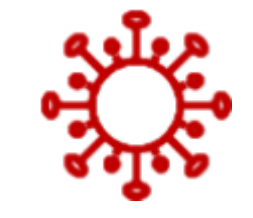

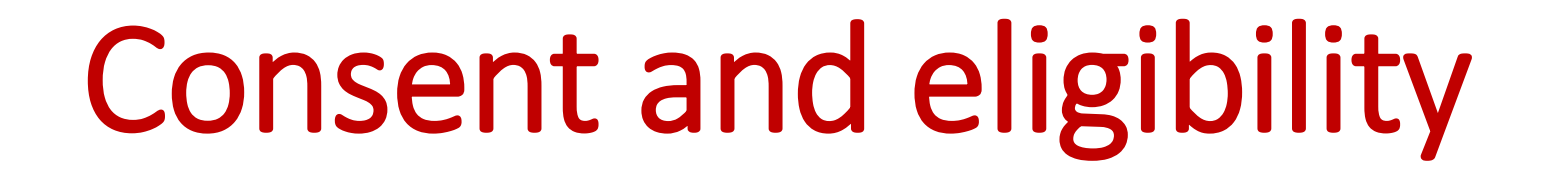

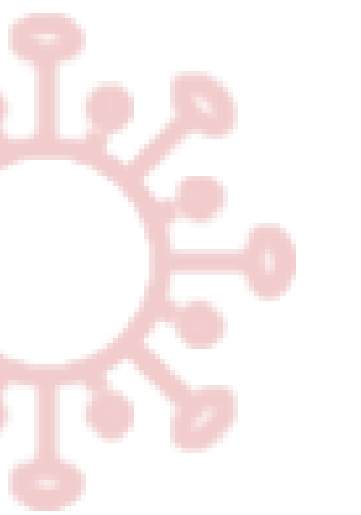

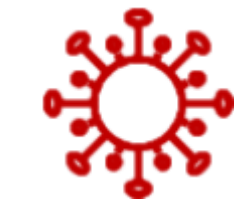

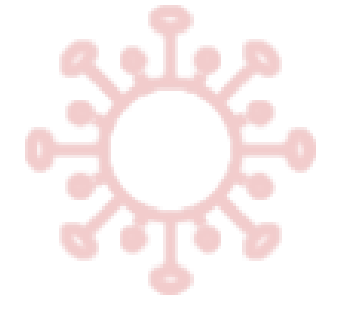

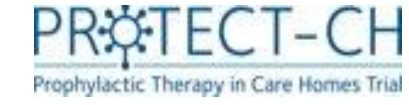

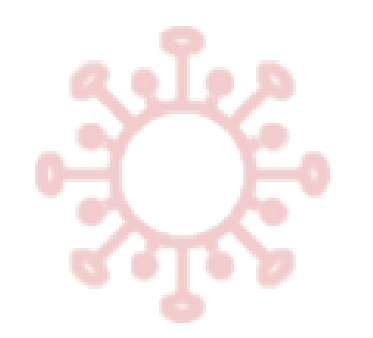

# **Consent & eligibility**

- This section will focus on the **data entry** aspects of the consent process only.
- Further information on the consent process can be found in the 'Consent and Enrolment' training module on the trial website.

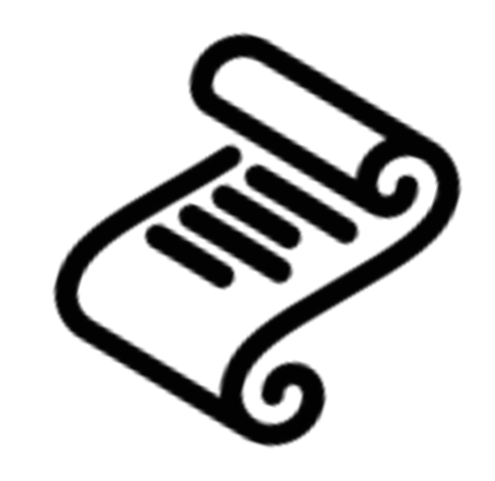

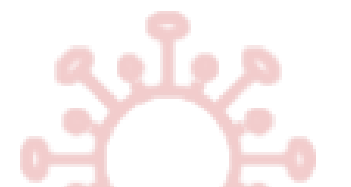

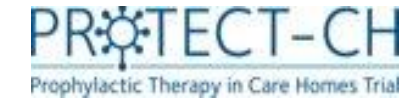

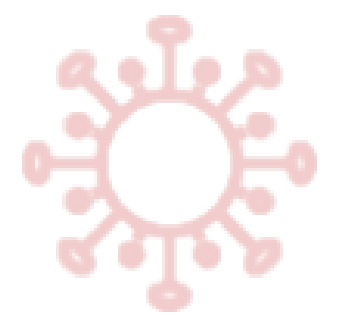

# Adding a new resident

• All residents considered for the trial must be added to the database in order to facilitate the consent process.

Please ensure residents / their Personal Legal Representatives (PLRs) **have expressed interest** in the trial and have **given verbal permission** for their details to be added to the database.

- Should a resident be added to the database, but then not wish to join the trial, this can be recorded using the 'Trial Status' form. This form is discussed in more detail later in this module.
- To add a new resident, log in to the trial database (REDCap) and ensure that you are on the 'Record Status Dashboard' section of the database and click +Add new record
- You will automatically be directed to the 'Record Home Page'. Click on 'Resident Capacity to Consent' (brown arrow)

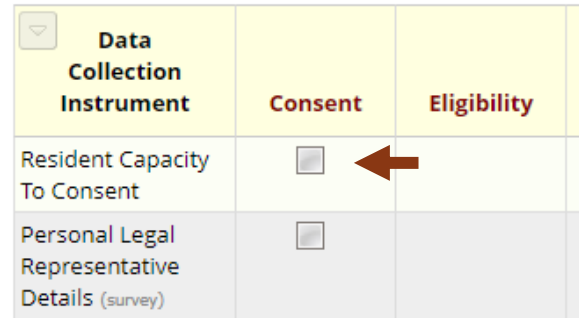

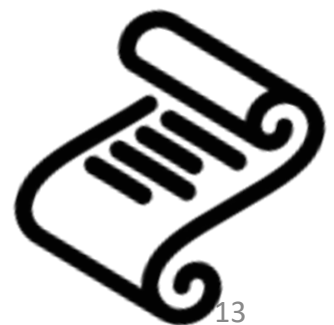

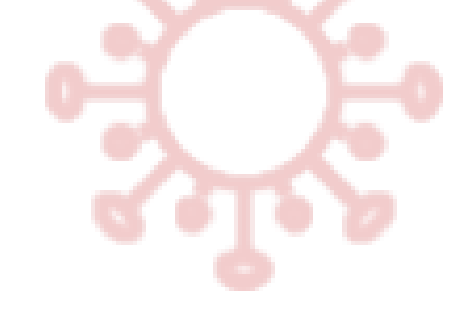

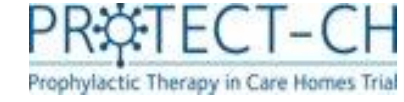

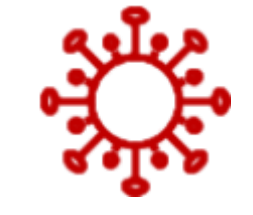

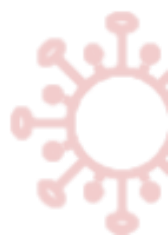

# Consent: Residents with capacity

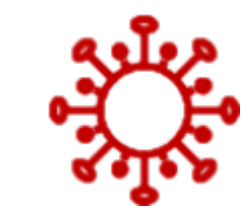

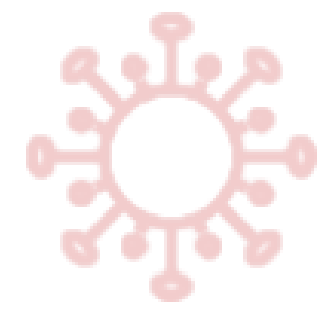

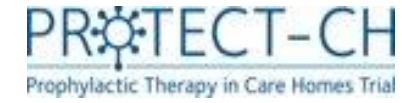

# Resident capacity to consent form - with capacity

Save & Exit Form

This is the first form that you will enter for each resident.

• You should record whether the resident has the capacity to consent (more details on assessing capacity can be found in the 'Consent & Enrolment' training module).

### **Residents with capacity**

- The form will collect the residents' details (Name, Date of Birth, Gender).
- You will be asked to enter your name and the date trial information (Participant Information Sheet) was given to the resident.
- We also ask how the resident would prefer to complete the consent form – online or on paper\*
- Once all details have been added, mark form as 'complete' and click

\*The online consenting process has been designed as a streamlined approach. Paper consent should **only** be used for residents when online completion is not an option.

#### 📱 Resident Capacity To Consent

|                                                       |                                           | _   |
|-------------------------------------------------------|-------------------------------------------|-----|
| Adding new Resident ID P00003-034                     |                                           |     |
| Event Name: Consent                                   |                                           |     |
| Resident ID                                           | P00003-034                                |     |
| care home                                             |                                           |     |
| Does the Resident have capacity to give consent?      | • Yes O No                                |     |
| * must provide value                                  | ç. re                                     | set |
| Resident's First name                                 |                                           |     |
| Resident's Last name                                  |                                           |     |
| Date of Birth:                                        | 31 D-M-Y                                  |     |
| Age (view only)                                       |                                           |     |
| Cambra                                                | Official Only                             |     |
| Gender                                                | reset 🤛                                   |     |
| Trial information given to resident by:               |                                           |     |
| First Name                                            |                                           |     |
| Last Name                                             |                                           |     |
| Date trial information given to resident              | Today D-M-Y                               |     |
| Resident consent form preference * must provide value | 😞 💿 Online 🔿 Paper re                     | set |
| Date/time of record<br>(read only)                    | © 21-06-2021 10:09 D-M-Y H±M              |     |
| Form Status                                           |                                           |     |
| Complete?                                             | 🥪 Incomplete 🗸                            |     |
|                                                       | Save & Exit Form Save & Go To Next Form 🔹 |     |
|                                                       | Cancel                                    |     |
|                                                       |                                           |     |

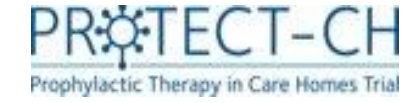

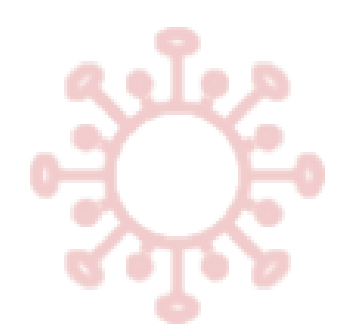

# Residents with capacity

# What happens next?

- For residents with capacity, once you have completed and saved the 'Resident Capacity to Consent' form, an automatic email will be sent to a member of the research nurse team.
- A research nurse will contact you to schedule a consent appointment with the resident.
- The research nurse will complete the 'Consent appointment' form to document once the consent appointment is scheduled.

| 📱 Consent Appointment                                          |                             |
|----------------------------------------------------------------|-----------------------------|
| Current instance: 📃 1 – 21-06-2021 10:29 - complete: 🗢         |                             |
| Editing existing Resident ID P00003-033 J. 5.                  |                             |
| Event Name: Consent                                            |                             |
| Resident ID                                                    | P00003-033                  |
| Care home telephone number<br>(read only)                      | (H)<br>(D) 115 748 7713     |
| Scheduled Appointment Date and Time * must provide value       | (H)<br>(P) 21-06-2021 10:29 |
| An appointment has been scheduled by research nurse, please    | wait.                       |
| Version of information sheet provided:<br>* must provide value | ⊖                           |
| Form Status                                                    |                             |
| Complete?                                                      | ⊖ Incomplete ∨              |
|                                                                | Cancel                      |

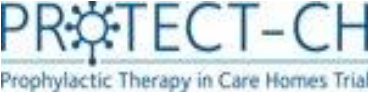

# Overview of scheduled consent appointments

- For an overview of all consent appointments scheduled for your care home click on 'Advance Report' under Project Bookmark
- Select 'Consent Appointments with Research Nurse'

| REDCap                                                                                                    |  |
|----------------------------------------------------------------------------------------------------|--|
| <ul> <li>Logged in as care_home3   Log out</li> <li>My Projects</li> <li>REDCap Messenger</li> </ul>                                                                                                    |  |
| Project Home and Design                                                                                                    |  |
| <ul> <li>Project Home · E Codebook</li> <li>Project status: Development</li> </ul>                                                                                                    |  |
| Data Collection —<br>00003 Castle Grove Nursing Home                                                                                                    |  |
| <ul> <li>Record Status Dashboard         <ul> <li>View data collection status of all records</li> </ul> </li> <li>Add / Edit Records         <ul> <li>Create new records or edit/view existing ones</li> </ul> </li> </ul> |  |
| Applications                                                                                                    |  |
| <ul> <li>Data Exports, Reports, and Stats</li> <li>Resolve Issues</li> </ul>                                                                                                    |  |
| Project Bookmarks                                                                                                    |  |
| <ul> <li>Consent Dashboard</li> <li>Report Outbreak</li> <li>Care Home To Upload MAR</li> <li>Advance Report</li> </ul>                                                                                                    |  |

### **Advanced Reports**

### Care Home

- Care Home To Upload MAR
- Consent Appointments With Research Nurse
- Consent Tracking Report
- Forms to complete after research nurse countersigned
- PCR Confirmation Required
- Resident Eligibility Information
- Site Delegation Log

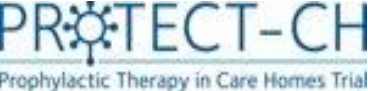

# Overview of scheduled consent appointments

- This report shows the date and time of scheduled consent appointments with a research nurse for each resident in your care home, as well as the appointment status (completed, overdue, upcoming).
- Information about whether the resident / PLR was ready to proceed to the consent form is given in the "Proceed\_To\_Consent\_Form" column.
- Each column can be sorted (smallest to largest / A-Z) by clicking on the arrows in the top row. To filter the columns, click the filter icon in the top row and type in your filter text. To filter for empty fields, type a space in the filter text box.

### **Consent Appointments With Research Nurse**

### G Back to Advanced Reports Download report

Showing consent video call is completed or not and the status of new appointment (due, overdue, upcoming)

Appointment Status can be overdue, due, upcoming

| Record <b>T</b> | Appointment 🕇         | Appointment_Status 🕇 | Proceed_To_Consent_Form |
|-----------------|-----------------------|----------------------|-------------------------|
| P00003-001      | <u>24-05-21 15:12</u> | completed            | yes                     |
| P00003-002      | 24-05-21 15:37        | completed            | yes                     |
| P00003-004      | 24-05-21 15:42        | completed            | yes                     |
| P00003-005      | <u>25-05-21 12:11</u> | completed            | yes                     |
| P00003-006      | 24-05-21 15:30        | completed            | yes                     |
| P00003-007      | 25-05-21 18:30        | completed            | yes                     |
| P00003-008      | 26-05-21 09:45        | completed            | yes                     |
| P00003-009      | 26-05-21 11:24        | completed            | yes                     |
| P00003-010      | <u>17-06-21 15:54</u> | completed            | yes                     |
| P00003-011      | 27-05-21 12:42        | completed            | yes                     |
| P00003-012      | 03-06-21 14:16        | completed            | yes                     |
| P00003-013      | <u>10-06-21 14:08</u> | completed            | yes                     |
| P00003-014      | 09-06-21 14:58        | completed            | yes                     |
| P00003-015      | 20-07-21 11:38        | completed            | yes                     |
| P00003-018      | <u>16-06-21 11:51</u> | completed            | yes                     |
| P00003-019      | <u>10-06-21 16:09</u> | completed            | yes                     |
| P00003-020      | <u>11-06-21 16:50</u> | completed            | yes                     |
| P00003-021      | 15-06-21 16:15        | Overdue              |                         |

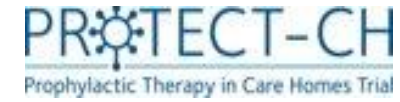

# The consent appointment -Residents with capacity

- The research nurse (RN) will carry out the consent appointment at the agreed time. It is expected that these will be video calls and a member of care home staff should be available to assist the resident during the appointment.
- The RN will explain the trial and answer any questions the resident has.
- If the resident is happy to proceed to the consent form during the appointment, the RN will confirm this on the database, which will activate the online consent form. It will also trigger an email to you that contains the link to the 'Consent Form Administration' form.
- The RN will then ask you to open the 'Consent Form Administration' form using the link provided in the email (or navigate the database to open it).

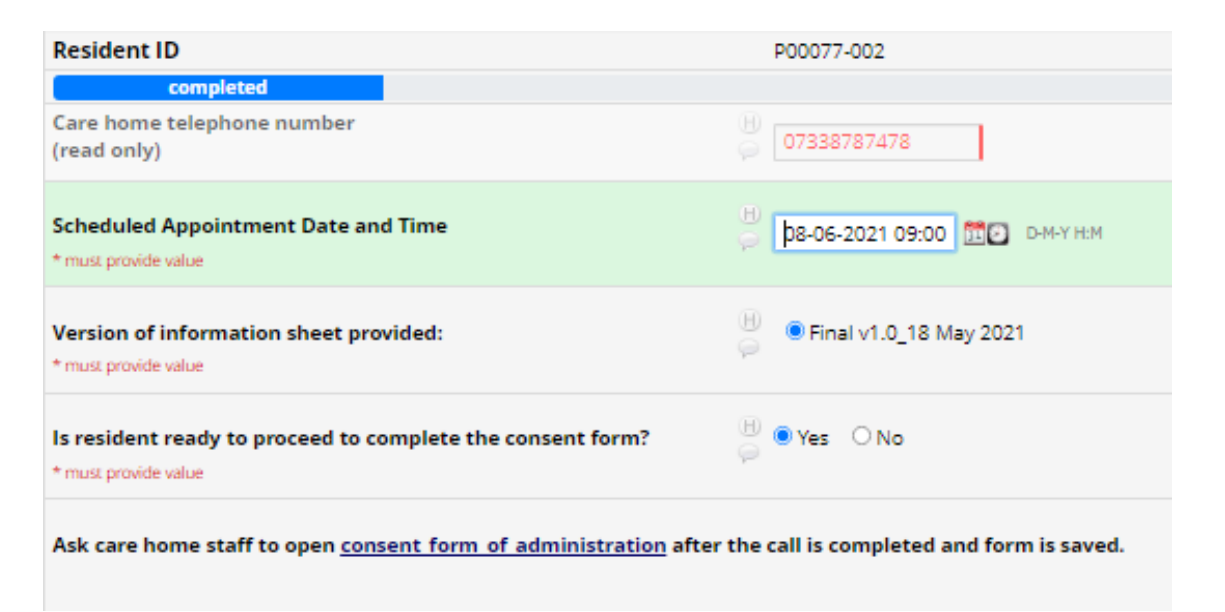

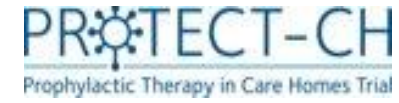

# Consent Form Administration Residents <u>with</u> capacity –<u>online</u> consent

- Click on the link to open the 'Consent Form' so the RN can talk the resident through the consent form.
- The resident should then complete the form by completing the tick boxes, entering their name and signature and date.
- The RN will then check and countersign the consent form. This might not happen immediately after the appointment.
- Once countersigned, you will be notified by email to proceed with data entry as described on page 29.

| Editing existing Resident ID P0000                                                                                     | <b>3-032</b> J. S.                                                                                             |
|----------------------------------------------------------------------------------------------------|----------------------------------------------------------------------------------------------------|
| Event Name: Consent                                                                                                    |                                                                                                    |
| Resident ID                                                                                                    | P00003-032                                                                                                    |
|                                                                                                    | care home to enter                                                                                             |
| For Care Home with Resident Or                                                                                         | nline Consent                                                                                                  |
|                                                                                                    | . the west store area the upper when your has advedued a second any sixture of                                 |
| This form will guide you through                                                                                       | n the next steps once the research nurse has scheduled a consent appointment                                   |
| with the resident. Please follow                                                                                       | 3 steps that is displayed each time.                                                                           |
|                                                                                                    |                                                                                                    |
|                                                                                                    |                                                                                                    |
|                                                                                                    |                                                                                                    |
| 1. Please click link below to com                                                                                      | plete resident consent form after the appointment                                                              |
| 1. Please click link below to com<br><u>Consent Form</u>                                                               | plete resident consent form after the appointment                                                              |
| 1. Please click link below to com<br><u>Consent Form</u><br>After resident completed opli                              | plete resident consent form after the appointment                                                              |
| 1. Please click link below to com<br><u>Consent Form</u><br>After resident completed onlin                             | plete resident consent form after the appointment<br>ne consent please click <u>here</u> to refresh this form. |
| 1. Please click link below to com<br><u>Consent Form</u><br>After resident completed onlin<br>Form Status              | plete resident consent form after the appointment<br>ne consent please click <u>here</u> to refresh this form. |
| 1. Please click link below to com<br><u>Consent Form</u><br>After resident completed onlin<br>Form Status              | plete resident consent form after the appointment<br>ne consent please click <u>here</u> to refresh this form. |
| 1. Please click link below to com<br><u>Consent Form</u><br>After resident completed onlin<br>Form Status<br>Complete? | ne consent please click <u>here</u> to refresh this form.                                                      |
| 1. Please click link below to com<br><u>Consent Form</u><br>After resident completed onlin<br>Form Status<br>Complete? | ne consent please click here to refresh this form.                                                             |
| 1. Please click link below to com<br><u>Consent Form</u><br>After resident completed onlin<br>Form Status<br>Complete? | ne consent please click here to refresh this form.                                                             |
| 1. Please click link below to com<br><u>Consent Form</u><br>After resident completed onlin<br>Form Status<br>Complete? | aplete resident consent form after the appointment<br>ne consent please click here to refresh this form.       |
| 1. Please click link below to com<br><u>Consent Form</u><br>After resident completed onlin<br>Form Status<br>Complete? | ne consent please click here to refresh this form.                                                             |

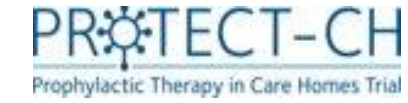

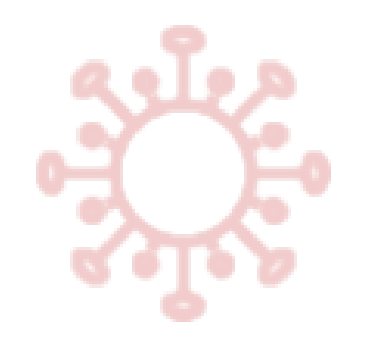

# Consent form – Witness completion

Residents **with capacity** who are unable to read the text or sign for themselves:

- A witness can complete the form and sign on the resident's behalf.
- To activate this, tick the box on top of the consent form.
- The form will now automatically ask for witness name and signature.

| Informed Consent Form<br>Dreft 0.6 / Final v1.0, 27-Apr-2021                                                                                                    |                                                                                                    |                                   |                        |  |
|----------------------------------------------------------------------------------------------------|----------------------------------------------------------------------------------------------------|-----------------------------------|------------------------|--|
| IRAS Project ID: 2                                                                                                    | 294832                                                                                                    |                                   |                        |  |
| Participant's name:                                                                                                    | Angela Smith                                                                                                    |                                   |                        |  |
| Participant Study ID                                                                                                    | P00003-035                                                                                                    |                                   |                        |  |
| Care Home Name: Castle Grove N                                                                                                    | ursing Home                                                                                                    |                                   |                        |  |
| Tick the box if participant<br>the text and/or sign for th<br>capacity to give consent                                                                                                    | t is not able to read<br>nemselves but has                                                                                                    |                                   |                        |  |
| 1 I confirm that my care ho<br>research team have discu<br>CH trial with me and give<br>Participant Information S<br>2021, version: Final v1.0, v<br>and understood. I have ha<br>to consider the informati<br>and have had these answ<br>* must provide value | me and the<br>ssed the PROTECT-<br>n me the<br>heet dated: 18 May<br>which I have read<br>ad the opportunity<br>on, ask questions<br>ered satisfactorily. | tick to agree                     |                        |  |
| 12 I am happy to be contacted<br>part in an interview to talk<br>experience of taking part i<br>* must provide value                                                                                                    | d about taking<br>< about my<br>n this trial.                                                                                                    | 🔾 Yes 🔵 No                        | reset                  |  |
| l witnessed accurate readi<br>could ask any questions ar<br>l confirm that they gave th                                                                                                    | ng of the consent fo<br>nd got satisfactory r<br>neir consent freely.                                                                                     | orm to the potential p<br>eplies. | articipant, who        |  |
| Name of Witness * must provide value                                                                                                    |                                                                                                    |                                   |                        |  |
| Signature<br>* must provide value                                                                                                    |                                                                                                    |                                   | ≁ <u>Add signature</u> |  |
| Date<br>* must provide value                                                                                                    |                                                                                                    | Today                             | D-M-Y                  |  |

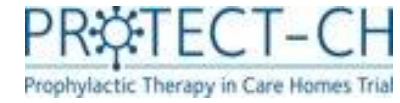

# Consent Form Administration Residents <u>with</u> capacity – <u>paper</u> consent

Consent Form Administration

• If a resident wants to complete a paper consent form this should be completed during the consent appointment and returned to NCTU by post.

Please note: Paper consent has to be selected as preference on the '**Resident Capacity to Consent**' form.

• Open the 'Consent Form Administration' form once the paper consent form has been completed and record the completion date.

| Event Name: Consent                                                                     |                                                                                                  |
|-----------------------------------------------------------------------------------------|--------------------------------------------------------------------------------------------------|
| Resident ID                                                                             | P00003-034                                                                                       |
| Is the resident paper consent complete?                                                 | ✓ yes                                                                                            |
| Date resident's paper consent completed * must provide value                            | 21-06-2021 Today D-M-Y                                                                           |
| Please oncure the completed paper concent form is sent to Net                           |                                                                                                  |
| paid envelope provided. NCTU will upload the completed conser<br>will then countersign. | tingham Clinical Trials Unit (NCTU) in the pre-<br>nt form onto the database. The research nurse |
| paid envelope provided. NCTU will upload the completed conserved will then countersign. | tingham Clinical Trials Unit (NCTU) in the pre-<br>nt form onto the database. The research nurse |
| Form Status Complete?                                                                   | tingham Clinical Trials Unit (NCTU) in the pre-<br>nt form onto the database. The research nurse |

• Once received, the research nurse (RN) will countersign the consent form. When this is completed, you will be notified by email to proceed with data entry (as described on page 29).

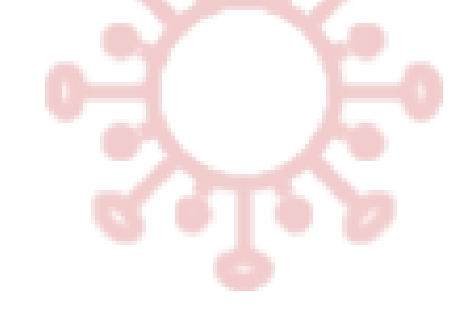

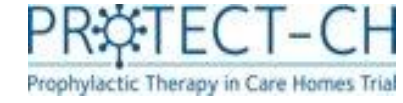

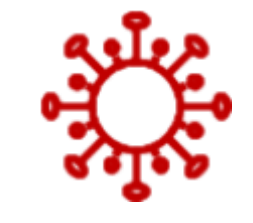

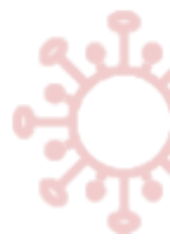

# Consent: Residents <u>without</u> capacity

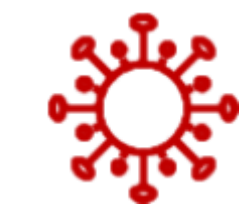

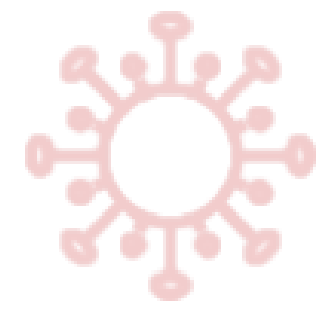

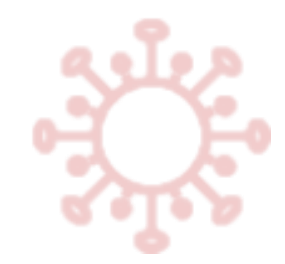

# Resident capacity to consent form-without capacity

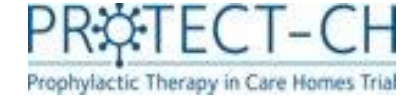

### **Residents without capacity**

You will be asked to:

- Confirm whether the resident's Personal Legal Representative (PLR) has given verbal permission for their details to be shared, before entering the residents' details.
- Enter the name of the member of staff who obtained verbal permission from the PLR and the date it was obtained.
- Enter the residents' details (name, DoB, gender).
- Record how the PLR would prefer to complete the consent form online or on paper.
- Online consent will require the PLR to have an email address and for them to be able to access and complete simple web-based forms.

Once all details have been added, mark form as 'complete' and

click Save & Go To Next Form -

The online consenting process has been designed as a streamlined approach. Paper consent should <u>only</u> be used for PLRs when online completion is not an option.

### 🖪 Resident Capacity To Consent

| O Adding new Resident ID P00003-036                                                                                                    |                                |
|----------------------------------------------------------------------------------------------------|--------------------------------|
| Event Name: Consent                                                                                                    |                                |
| Resident ID                                                                                                    | P00003-036                     |
| care home                                                                                                    |                                |
| Does the Resident have capacity to give consent?                                                                                                    | ⊖ Yes ⊙ No                     |
| Has the residents legal representative given their verbal permission for the PROTECT-CH trial team to use their contact details and to collect the residents name, date of birth and gender? | 🤛 🔽 Yes                        |
| Care Home staff who obtained verbal permission from the re                                                                                                    | esidents legal representative: |
| Staff's First name:                                                                                                    |                                |
| Staff's Last name:                                                                                                    |                                |
| Date verbal permission obtained                                                                                                    | Today D-M-Y                    |
| Resident details:                                                                                                    |                                |
| Resident's First name                                                                                                    |                                |
| Resident's Last name                                                                                                    |                                |
| Date of Birth:                                                                                                    | <u>эт</u> р-м-ү                |
| Age (view only)                                                                                                    |                                |
| Gender                                                                                                    | 🔿 Female 🔹 🖓 Male reset 🥪      |
| Personal legal representative consent form preference * must provide value                                                                                                    | Online O Paper                 |

Please complete the Personal Legal Representative details on the next form

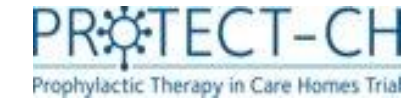

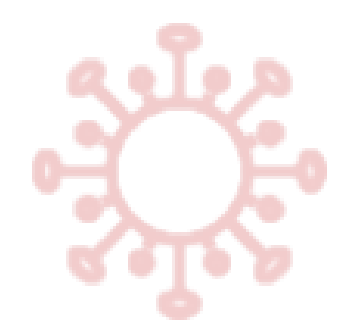

# Personal Legal Representative Details form

- You are only required to complete this form for residents who <u>do not</u> have the capacity to consent.
- The Personal Legal Representative (PLR) must have given their verbal agreement for their information to be shared with the trial team before this form is completed.
- You will be prompted to enter the PLR details. If 'online' consent was selected on the previous form, you will be asked to enter the PLR's email address. If 'paper' consent was selected, you will be asked to record the PLR's postal address.
- For online consent, please make sure you tick the 'send' box.
- Mark the form as complete and click

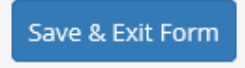

### 📱 Personal Legal Representative Details

| Editing existing Resident ID P00003-036 J. S.                                                            |                                                        |
|----------------------------------------------------------------------------------------------------|--------------------------------------------------------|
| Event Name: Consent                                                                                      |                                                        |
| Resident ID                                                                                              | P00003-036                                             |
| care home to enter                                                                                       |                                                        |
| Personal Legal Representative Information                                                                |                                                        |
| First name                                                                                               |                                                        |
| Last name                                                                                                |                                                        |
| Mobile number (optional)                                                                                 | B<br>\$                                                |
| Home telephone number (optional)                                                                         | B<br>S                                                 |
| Best time to contact the personal legal representative * must provide value                              | <sup>   </sup> ☐ Morning ☐ Afternoon ☐ Evening ☐ Other |
| Personal Legal Representative Email                                                                      |                                                        |
| Email address                                                                                            | H<br>P                                                 |
| Re-enter email address                                                                                   | H<br>\$                                                |
| Send the information to the residents legal representative<br>and save this form<br>* must provide value | <sup>B</sup> □ send                                    |
| Form Status                                                                                              |                                                        |
| Complete?                                                                                                | <sup>ℍ</sup><br><sub></sub><br>Incomplete  ▼           |
|                                                                                                    | Save & Exit Form Save & Go To Next Form - Cancel       |

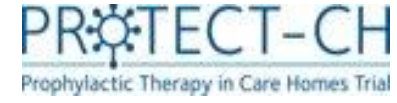

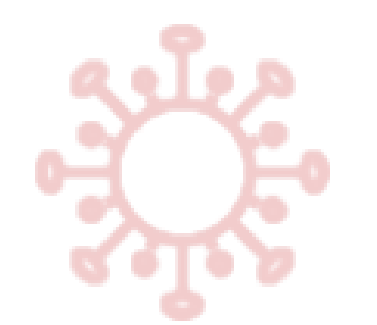

# Residents without capacity

### What happens next?

### For Personal Legal Representatives (PLRs) completing online consent:

- Once you have saved the data on the PLR Details form, trial information will be automatically emailed to the PLR and an alert will be sent to notify the research nurse (RN) team.
- The research nurse team will arrange a video call with the PLR and will complete the 'Consent Appointment' form.
- The PLR will be emailed a link to the online consent form to complete, which will then be countersigned by the RN (RN).

### For PLRs completing paper consent:

- Once you have saved the data on the PLR Details form, an alert will be sent to notify the RN team and the trial team (based at NCTU) who will post trial information to the PLR.
- The RN team will arrange a video/phone call with the PLR and will complete the 'Consent Appointment' form.
- The PLR will complete the paper consent form and post this to the trial team (based at NCTU) who will upload a copy to the trial database. This will then be countersigned by the RN.
- In both cases, once the research nurse has countersigned the consent form you will receive an email notification to proceed with data entry.

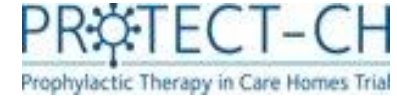

# **Overview of Consent status**

For an overview of the consent status of each residents in your care home that is taking part in the trial, open the 'Consent Tracking Report' (click on "Advance Report" under Project Bookmarks) Project Bookmarks

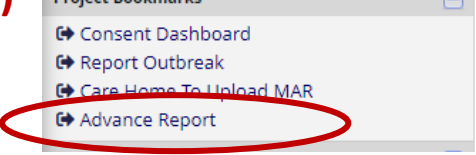

### **Consent Tracking Report**

#### G Back to Advanced Reports 🛛 🖸 Download report

List of resident's consent status

| Record <b>T</b> | Resident_Name 🕇      | Capacity 🕇 | Consent_by 🕇 | Consent_Type 🕇 | Appointment_Completed | Consent_Completed | Consent_Date 🕇 | RN_Signed_Date <b>T</b> | Consent_Admin_Completed |
|-----------------|----------------------|------------|--------------|----------------|-----------------------|-------------------|----------------|-------------------------|-------------------------|
| P00003-001      | <u>Franzi Fran</u>   | yes        | Resident     | online         | yes                   | <u>yes</u>        | 24-05-2021     | 24-05-2021              | <u>yes</u>              |
| P00003-002      | Max Mustermann       | yes        | Resident     | paper          | yes                   | <u>no</u>         |                |                         |                         |
| P00003-004      | J <u>ohn Johnson</u> | no         | PLR          | online         | yes                   | no                | 24-05-2021     | 26-05-2021              | n/a                     |
| P00003-005      | <u>Anna Lena</u>     | yes        | Resident     | online         | yes                   | no                |                |                         |                         |
| P00003-006      | J <u>ean Jones</u>   | yes        | Resident     | online         | yes                   | <u>yes</u>        | 25-05-2021     | 25-05-2021              | no                      |
| P00003-007      | <u>T Test</u>        | yes        | Resident     | online         | yes                   | <u>yes</u>        | 27-05-2021     | 27-05-2021              | no                      |
| P00003-008      | <u>JJ Josh</u>       | no         | PLR          | online         | yes                   | no                |                |                         | n/a                     |
| P00003-009      | <u>TJ Friday</u>     | yes        | Resident     | paper          | yes                   | <u>yes</u>        | 26-05-2021     | 26-05-2021              |                         |
| P00003-010      | Billy Baggins        | yes        | Resident     | online         | yes                   | <u>yes</u>        | 26-05-2021     | 26-05-2021              | no                      |
| P00003-011      | Paper Consent        | yes        | Resident     | paper          | yes                   | no                |                |                         |                         |
| P00003-012      | <u>Tania Paper</u>   | yes        | Resident     | paper          | yes                   | <u>yes</u>        | 03-06-2021     | 03-06-2021              | no                      |
| P00003-013      | Lilly Smith          | yes        | Resident     | paper          | yes                   | <u>yes</u>        | 10-06-2021     | 10-06-2021              |                         |
| P00003-014      | Adam Driver          | no         | PLR          | paper          | yes                   | no                | 10-06-2021     | 10-06-2021              | n/a                     |

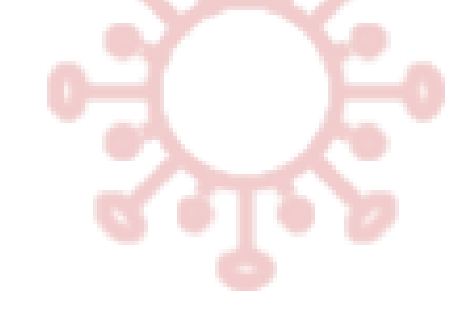

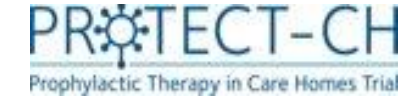

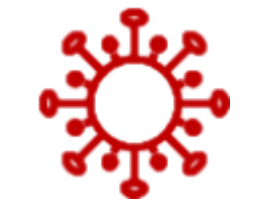

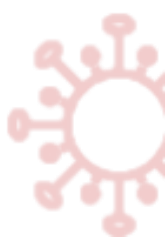

# Consented residents: Next steps

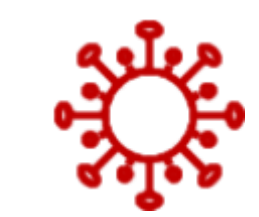

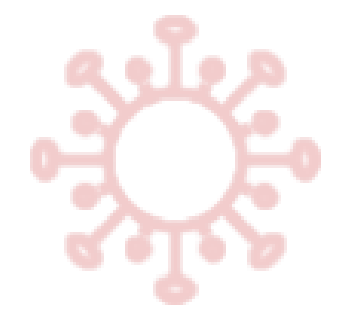

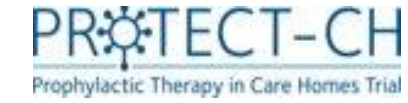

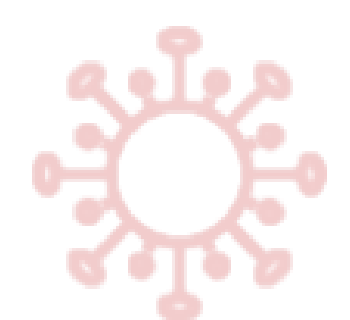

# After RN countersignature

- Once the research nurse (RN) has countersigned the consent form, the following forms should be completed:
  - 1. EQ5D5L Proxy Quality of Life form completed by staff on behalf of a resident
  - 2. EQ5D5L For residents <u>with</u> capacity only. This should be completed by the resident themselves.
  - 3. Demographics general information about the resident (e.g. height, weight, ethnic background)
  - 4. Care Home Eligibility Assessment
  - 5. Resident GP Details
  - 6. Vaccination status

- Please see pages 30-43 for further details on these forms.
- It is important these forms are completed promptly as this will allow the resident to progress to the GP eligibility check.

| Data<br>Collection<br>Instrument                      | Consent | Vaccin | ation               |
|-------------------------------------------------------|---------|--------|---------------------|
| Consent Form<br>Resident Without<br>Capacity (survey) |         |        |                     |
| Q5D5L<br>Proxy (survey)                               | -       |        | [                   |
| Q5D5L (survey)                                        |         |        | EQ5D5L<br>for resid |
| Consent Form<br>Administration                        |         |        | capacity            |
| emographics                                           |         |        |                     |
| Care Home<br>Eligibility<br>Assessment                |         |        |                     |
| Resident GP Details                                   |         |        |                     |
| Change Resident<br>Capacity or PLR                    |         |        |                     |
| /accination Status                                    |         |        | -                   |
|                                                       |         |        |                     |

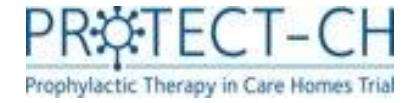

# Consent Form Administration – navigating to EQ5D5L

- Once the RN has countersigned the consent form, you will receive an email notification containing a link to the 'Consent Form Administration' form which will guide you through the next steps.
- Open the 'Consent Form Administration' form (use the link provided in the email or navigate the database).
- Use the link provided in step 2 to complete the 'Quality of life questionnaire'. This is for care home staff to complete for all residents.
- For residents <u>with</u> capacity Please then ask the resident to complete the 'Quality of life questionnaire' using the link displayed in step 3.

-> please see pages 31-32 for further details about the quality of life questionnaires

| Consent Form Administration                                                                            |                                                                                                    |  |  |  |  |
|----------------------------------------------------------------------------------------------------|----------------------------------------------------------------------------------------------------|--|--|--|--|
| Editing existing Resident ID P0000                                                                     | <b>3-031</b> T. T.                                                                                                    |  |  |  |  |
| Event Name: Consent                                                                                    |                                                                                                    |  |  |  |  |
| Resident ID                                                                                            | P00003-031                                                                                                    |  |  |  |  |
| For Care Home with Resident Or<br>This form will guide you through<br>with the resident. Please follow | l <mark>line Consent</mark><br>the next steps once the research nurse has scheduled a consent appointment<br>3 steps that is displayed each time. |  |  |  |  |
| 1. Resident has completed onlin                                                                        | e consent form                                                                                                    |  |  |  |  |
| 2. Care Home staff please click and complete <u>Quality of life (EQ5D5L) questions</u>                 |                                                                                                    |  |  |  |  |
| Form Status                                                                                            |                                                                                                    |  |  |  |  |
| Complete?                                                                                              | ) Incomplete                                                                                                    |  |  |  |  |
|                                                                                                    | Save & Exit Form Save & Go To Next Form 🔹                                                                                                    |  |  |  |  |
|                                                                                                    | Cancel                                                                                                    |  |  |  |  |

# Quality of life questionnaire (EQ5D5L Proxy and EQ5D5L)

- Care home staff will be required to complete a quality of life questionnaire for all residents (including those with capacity). This form is called **'EQ5D5L Proxy'.**
- Residents <u>with</u> capacity should then complete a quality of life questionnaire themselves. We recommend you use an iPad or tablet and assist the resident in completing this. This form is called 'EQ5D5L'.
- Please let the resident choose the answer they feel is appropriate and try not to influence their response.

| Resident ID                                                                          | P00001-003                            |
|--------------------------------------------------------------------------------------|---------------------------------------|
| Quality of life EQ5D5L and EQ-VAS questions.                                         |                                       |
| To be completed by a member of care home staff who provides car                      | e to the resident on a daily basis.   |
|                                                                                      | ,                                     |
| Under each heading, please tick ONE box that you think best descr                    | lbes their health TODAY.              |
| MOBILITY                                                                             |                                       |
| * mutt provide value                                                                 |                                       |
| O No problems in walking about                                                       |                                       |
| O Signit problems in walking about                                                   |                                       |
| O Source problems in walking about                                                   |                                       |
| O Unable to walk about                                                               |                                       |
|                                                                                      | 10                                    |
| Choke one button                                                                     |                                       |
| * must provide value                                                                 |                                       |
| O No problems washing or dressing him/herself                                        |                                       |
| O Slight problems washing or dressing him/herself                                    |                                       |
| O Moderate problems washing or dressing him/herself                                  |                                       |
| O Severe problems washing or dressing him/herself                                    |                                       |
| O Unable to wash or dress him/herself                                                |                                       |
| Choose one button                                                                    | 10                                    |
| USUAL ACTIVITIES (e.g. work, study, housework, family or leisure activ               | vities)                               |
| * must provide value                                                                 | -                                     |
| O No problems doing his/her usual activities                                         |                                       |
| O Slight problems doing his/her usual activities                                     |                                       |
| O Moderate problems doing his/her usual activities                                   |                                       |
| O Severe problems doing his/her usual activities                                     |                                       |
| O Unable to do his/her usual activities                                              |                                       |
| Choose one button                                                                    | 10                                    |
| PAIN / DISCOMFORT                                                                    |                                       |
| * must provide value                                                                 |                                       |
| O No pain or discomfort                                                              |                                       |
| O Slight pain or discomfort                                                          |                                       |
| O Moderate pain or discomfort                                                        |                                       |
| O Severe pain or discomfort                                                          |                                       |
| O Extreme pain or discomfort                                                         |                                       |
| Chases one button                                                                    | 10                                    |
| ANXIETY / DEPRESSION                                                                 |                                       |
| * must provide value                                                                 |                                       |
| O Not anxious or depressed                                                           |                                       |
| O Slightly anxious or depressed                                                      |                                       |
| O Moderately anxious or depressed                                                    |                                       |
| O Severely anxious or depressed                                                      |                                       |
| O Extremely anxious or depressed                                                     | 100                                   |
| Choose one button                                                                    |                                       |
|                                                                                      | 100 - The best health you can imagine |
| <ul> <li>We would like to know how good or bad their health is<br/>TODAY.</li> </ul> |                                       |
| This scale is numbered from 0 to 100.                                                |                                       |
| <ul> <li>100 means the best health you can imagine</li> </ul>                        | (ji) 50                               |
| 0 means the worst health you can imagine.                                            | @                                     |

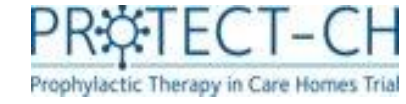

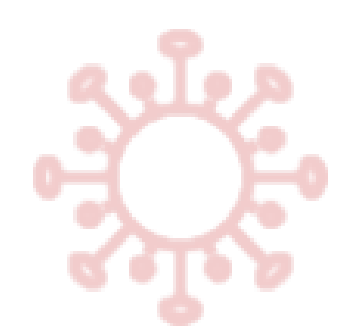

# EQ5D5L Visual Analogue Scale (VAS)

- At the end of the quality-of-life questionnaire, there is a Visual Analogue Scale (VAS). This should be completed by sliding the scale to the appropriate position, in order to reflect how good or bad the resident's health is <u>on the day of completion</u>.
- At times the scale in the database can stick slightly, <u>please ensure that</u> <u>the scale moves</u> to the appropriate place before saving the form.

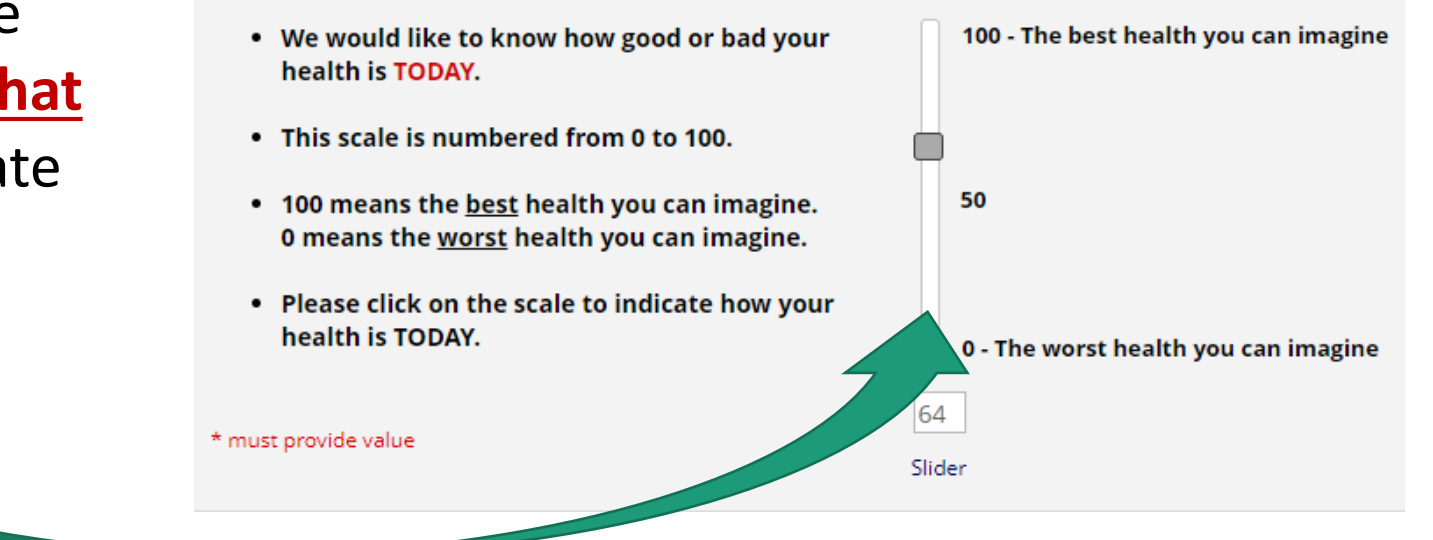

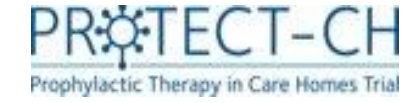

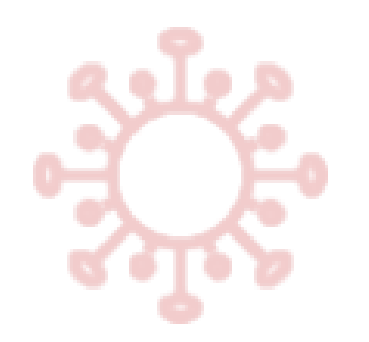

# Demographics

 This form will be used to collect information about your resident e.g., height, weight, ethnic background

| Resident ID                                                                                                    | P00003-004                                          |  |  |  |
|----------------------------------------------------------------------------------------------------|-----------------------------------------------------|--|--|--|
| care home to enter                                                                                                    |                                                     |  |  |  |
| Ethnicity * must provide value                                                                                                    | B select one                                        |  |  |  |
| Weight (kg)<br>* must provide value                                                                                                    | H Number in kg (range 35 - 150 kg)                  |  |  |  |
| Is the residents height known or can it be measured ?<br>* must provide value                                                                          | 🖶 O Yes O No                                        |  |  |  |
| Height (cm)<br>(read only)                                                                                                    | H calculated                                        |  |  |  |
| Smoking status * must provide value                                                                                                    | O Current smoker<br>O Previous smoker<br>Non-smoker |  |  |  |
| Date resident moved into the care home * must provide value                                                                                            | H D-M-Y                                             |  |  |  |
| Does the resident currently have an Advance Care<br>Plan/Directive saying that they do not want to be admitted to<br>hospital?<br>* must provide value | 🗄 O Yes O No                                        |  |  |  |
| Does the resident currently have a Do Not Attempt<br>Resuscitation (DNAR) order?<br>* must provide value                                               | 🗎 O Yes O No                                        |  |  |  |

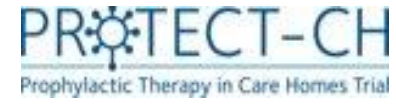

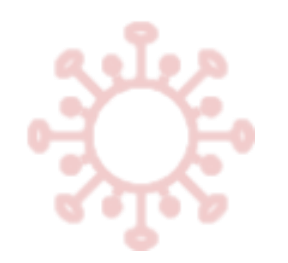

# Care Home Eligibility Assessment

Residents **must** meet a certain criteria to be included in the trial.

Care home staff are required to answer these **three questions** for **all residents**.

If the answer to **any** of these questions is **'yes'** then the resident <u>will not</u> progress to GP eligibility assessment.

| Resident ID P00003-038                                                                              |                                   |          |  |  |  |  |  |
|----------------------------------------------------------------------------------------------------|-----------------------------------|----------|--|--|--|--|--|
| care home to enter                                                                                  |                                   |          |  |  |  |  |  |
| Exclusion criteria                                                                                  |                                   |          |  |  |  |  |  |
| In another COVID-19 prevention or treatment trial * must provide value                              | ⊕ ONo<br>⊘                        | reset    |  |  |  |  |  |
| Identified by care home staff to have entered end-stage<br>palliative care.<br>* must provide value | <sup>⊕</sup> ○ Yes ○ No           | reset    |  |  |  |  |  |
| Resident in care home for short-term respite care.<br>* must provide value                          | <sup>⊕</sup> ○ Yes ○ No           | reset    |  |  |  |  |  |
| Form Status                                                                                         |                                   |          |  |  |  |  |  |
| Complete?                                                                                           | ⊖ Incomplete ►                    |          |  |  |  |  |  |
|                                                                                                    | Save & Exit Form Save & Go To Nex | t Form 🝷 |  |  |  |  |  |
|                                                                                                    | Cancel                            |          |  |  |  |  |  |

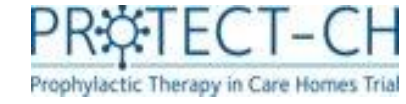

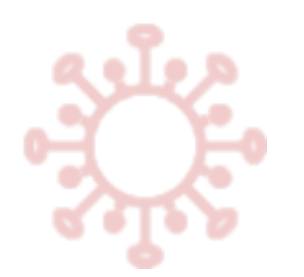

# Resident GP details

- You are required to enter the GP details for each resident who is eligible to progress in the trial (as determined by your answers to the 'care home eligibility assessment' questions).
- You should enter the resident's NHS or CHI number and select the resident's GP from the drop-down list.
- Once the resident's GP details have been saved, the GP will receive an email notification advising them to carry out their eligibility assessment.

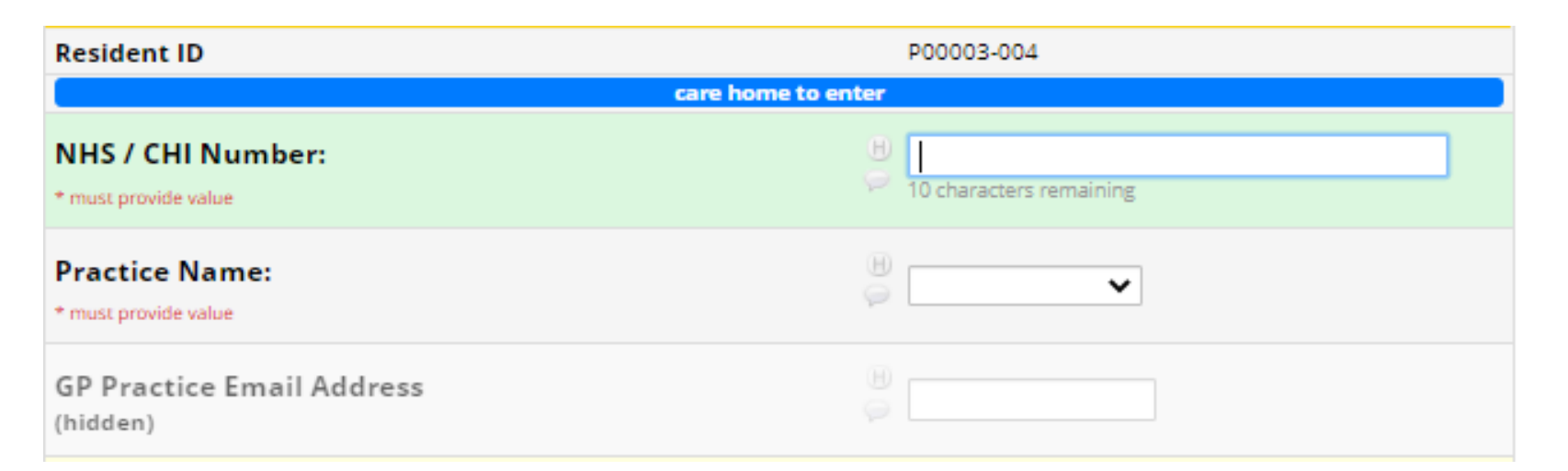

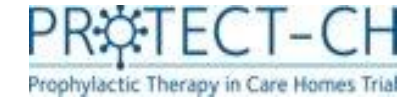

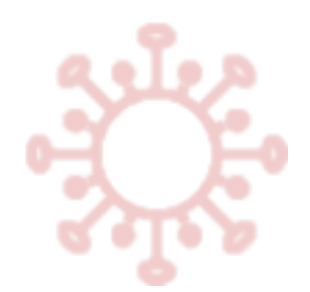

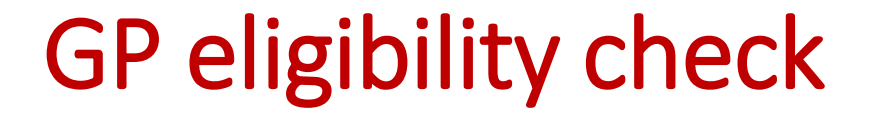

- Once the care home eligibility and GP details forms are completed the resident's GP will be notified to complete the eligibility check.
- Please inform the resident of the outcome of the GP eligibility check once available. The PROTECT-CH trial team will send you regular email reminders to do so.
- To view the outcome of the GP eligibility check, click on 'Advance Report' under Project Bookmarks and select 'Resident Eligibility Information'.

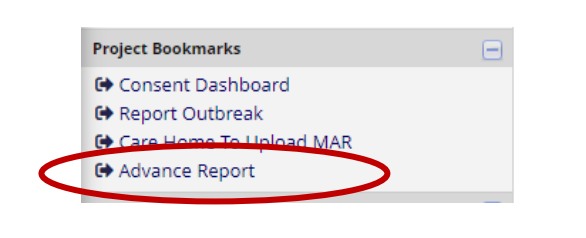

### **Advanced Reports**

### Care Home

- Care Home To Upload MAR
- Consent Appointments With Research Nurse
- Consent Tracking Report
- Forms to complete after research nurse countersigned
- PCR Confirmation Required
- Resident Eligibility Information
- Site Delegation Log
### GP eligibility check

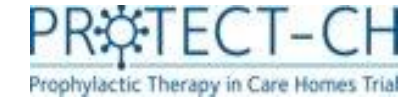

• This report shows the outcomes of residents' GP and PI eligibility checks.

**Resident Eligibility Information** 

- Your resident's GP will be asked to check the resident's medical records and confirm whether the resident is able to continue in the trial. The outcome of this check will be displayed in the 'Continued' column (yes/no).
- After a reported COVID-19 outbreak, the PI will check the resident eligibility for the trial medication. The outcome of this check will be displayed in the "Eligibility\_From\_PI" column (eligible for ciclesonide /eligible for niclosamide / eligible for either ciclesonide or niclosamide / ineligible).
- Please remember to inform the residents of the outcomes of both eligibility checks once they are available. Personal Legal Representatives will be informed of the eligibility outcomes by the trial team.
- Each column can be sorted (smallest to largest / A-Z) by clicking on the arrows in the top row. To filter the columns, click the filter icon in the top row and type in your filter text. To filter for empty fields, type a space in the filter text box."

| G Back to Adva  | Back to Advanced Report Download report                                       |                                |                                 |                      |                      |                   |                |             |  |  |
|-----------------|-------------------------------------------------------------------------------|--------------------------------|---------------------------------|----------------------|----------------------|-------------------|----------------|-------------|--|--|
| Showing res     | Showing resident's eligibility in GP eligibility form and PI eligibility form |                                |                                 |                      |                      |                   |                |             |  |  |
| Record <b>T</b> | Practice_Name 🕇                                                               | Practice_Email                 | GP_Eligiblity_Complete <b>T</b> | Continued $\uparrow$ | Eligiblity_From_PI 🕇 | Randomised_Date 🕇 | PI_Form_Lock 🕇 | Treatment 🕈 |  |  |
| P00003-001      | _                                                                             |                                |                                 |                      |                      |                   |                |             |  |  |
| P00003-002      | 2                                                                             |                                |                                 |                      |                      |                   |                |             |  |  |
| P00003-004      | Ł                                                                             |                                |                                 |                      |                      |                   |                |             |  |  |
| P00003-005      | i                                                                             |                                |                                 |                      |                      |                   |                |             |  |  |
| P00003-006      | i                                                                             | mszccm@nottingham.ac.uk        | <u>yes</u>                      | yes                  |                      |                   |                |             |  |  |
| P00003-007      | 2                                                                             |                                |                                 |                      |                      |                   |                |             |  |  |
| P00003-008      | 1                                                                             |                                |                                 |                      |                      |                   |                |             |  |  |
| P00003-009      | 2                                                                             |                                | <u>no</u>                       |                      |                      |                   |                |             |  |  |
| P00003-010      | 2                                                                             | mszccm@nottingham.ac.uk        |                                 |                      |                      |                   |                |             |  |  |
| P00003-011      |                                                                               |                                |                                 |                      |                      |                   |                |             |  |  |
| P00003-012      | 2                                                                             |                                | <u>no</u>                       |                      |                      |                   |                |             |  |  |
| P00003-013      | L                                                                             |                                | no                              |                      |                      |                   |                |             |  |  |
| P00003-014      |                                                                               | protect-trial@nottingham.ac.uk | ves                             | ves                  |                      |                   |                |             |  |  |

37

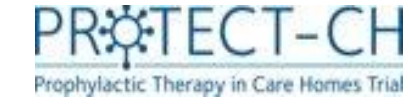

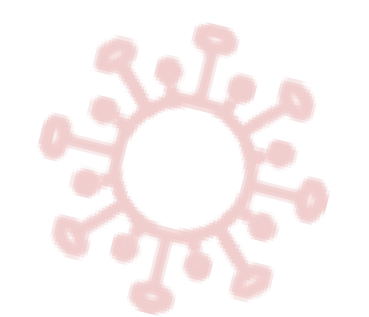

## Vaccination Status – COVID-19

- You will be asked to give us information on the COVID-19 vaccination status for each of your residents who are participating in the trial.
- For COVID-19 vaccinations, you must record **all vaccinations** that your residents have received, even if they were prior to the start of the PROTECT-CH trial.
- Open the vaccination form and enter the details of the residents first COVID-19 vaccination.

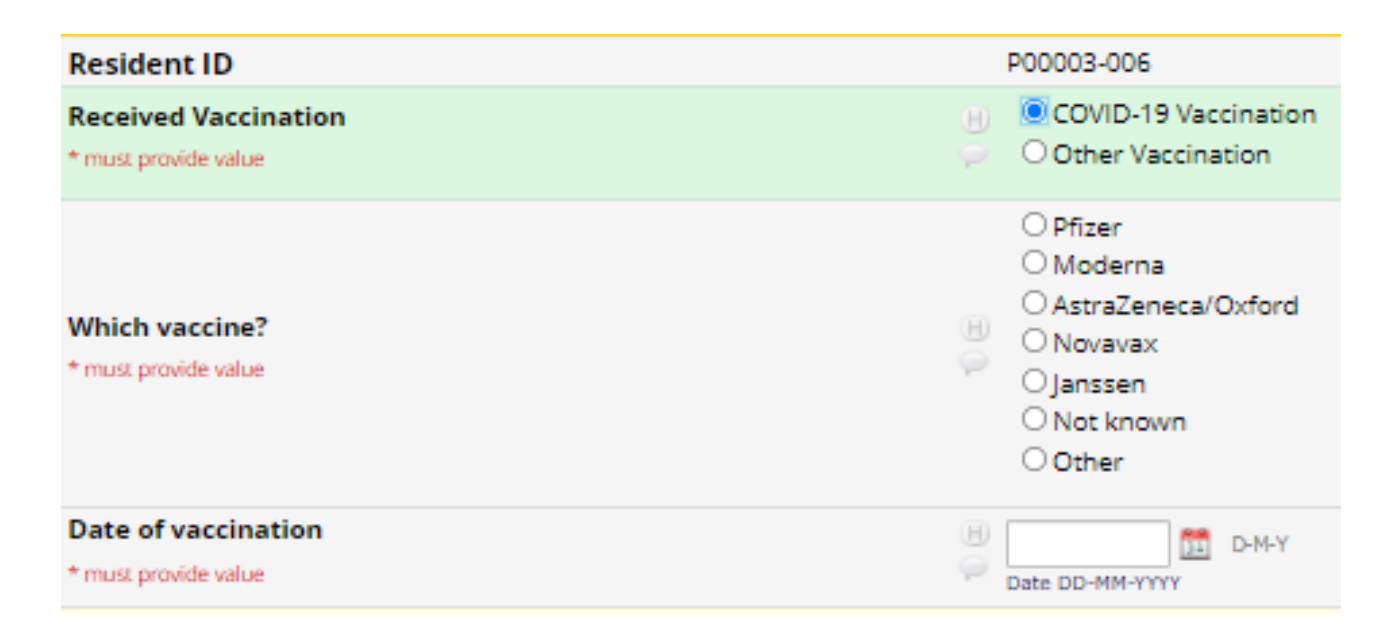

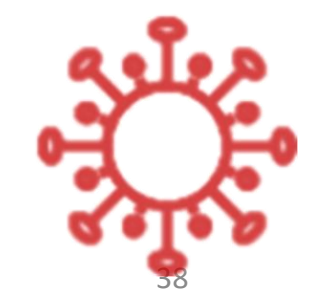

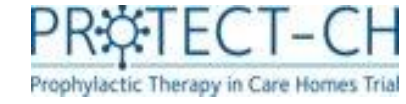

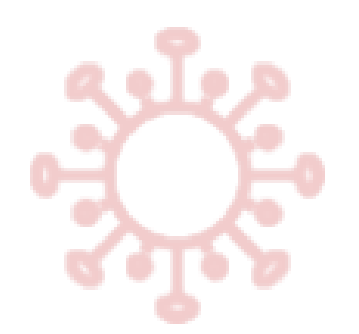

## Vaccination Status – COVID-19

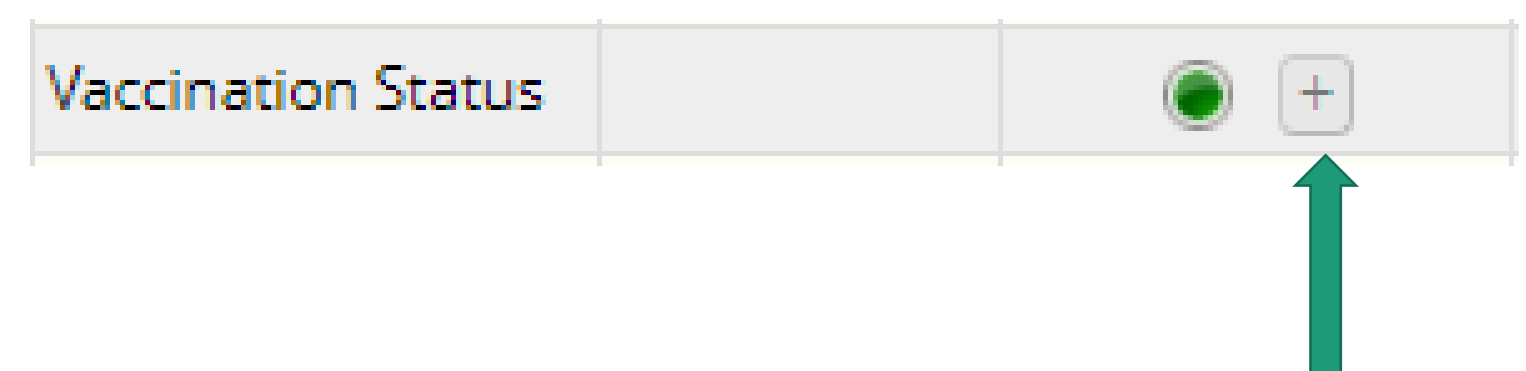

- Once you have entered and saved the data for the resident's first COVID-19 vaccination, you can click on the '+' icon to add details of other vaccinations (e.g. the resident's second vaccination)
- If a resident has any additional vaccinations in the future (e.g. boosters), you should enter them in the same way at the time of the vaccination.

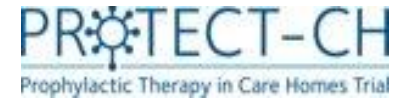

## Vaccination Status – non-COVID-19

 Resident's <u>may not</u> be eligible to take PROTECT-CH trial treatments if they have recently received a live vaccination.

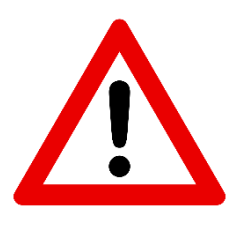

It is crucial that you record <u>any vaccinations that a resident has received in the 14 days</u> <u>prior to consent</u>. You should then continue to record <u>any additional vaccinations that the</u> <u>resident receives following consent</u>.

- You should record all non-COVID vaccinations using the options provided on the vaccination form, by selecting 'other vaccination'.
- If the vaccine that the resident has received is not on the list provided, then you should select 'other' and provide the name of the vaccine given.

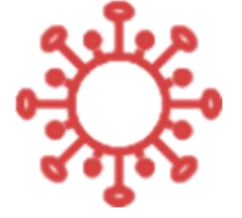

- A trial doctor will use this information to determine whether it is safe for the resident to be given trial medication.
- You will not be required to report non-COVID vaccinations after your care home has been randomised\*.

\*Randomisation is the process during which a computer randomly assigns your care home to one of two groups: 1) a trial treatment (and standard care) or 2) standard care alone

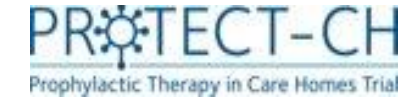

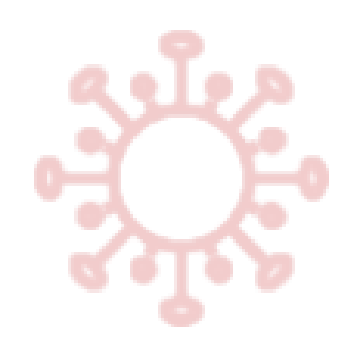

### Vaccination Status – non-COVID-19

| Resident ID                                                 | P00003-006                                                                                                    |
|-------------------------------------------------------------|----------------------------------------------------------------------------------------------------|
| Received Vaccination * must provide value                   | <ul> <li>O COVID-19 Vaccination</li> <li>Other Vaccination</li> </ul>                                                        |
| Please specify the type of vaccination * must provide value | <ul> <li>Pneumococcal vaccine</li> <li>Influenza vaccine</li> <li>Varicella-zoster vaccine</li> <li>Other vaccine</li> </ul> |
| Date of vaccination * must provide value                    | H D-M-Y<br>Date DD-MM-YYYY                                                                                                   |

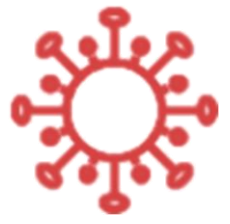

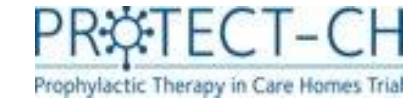

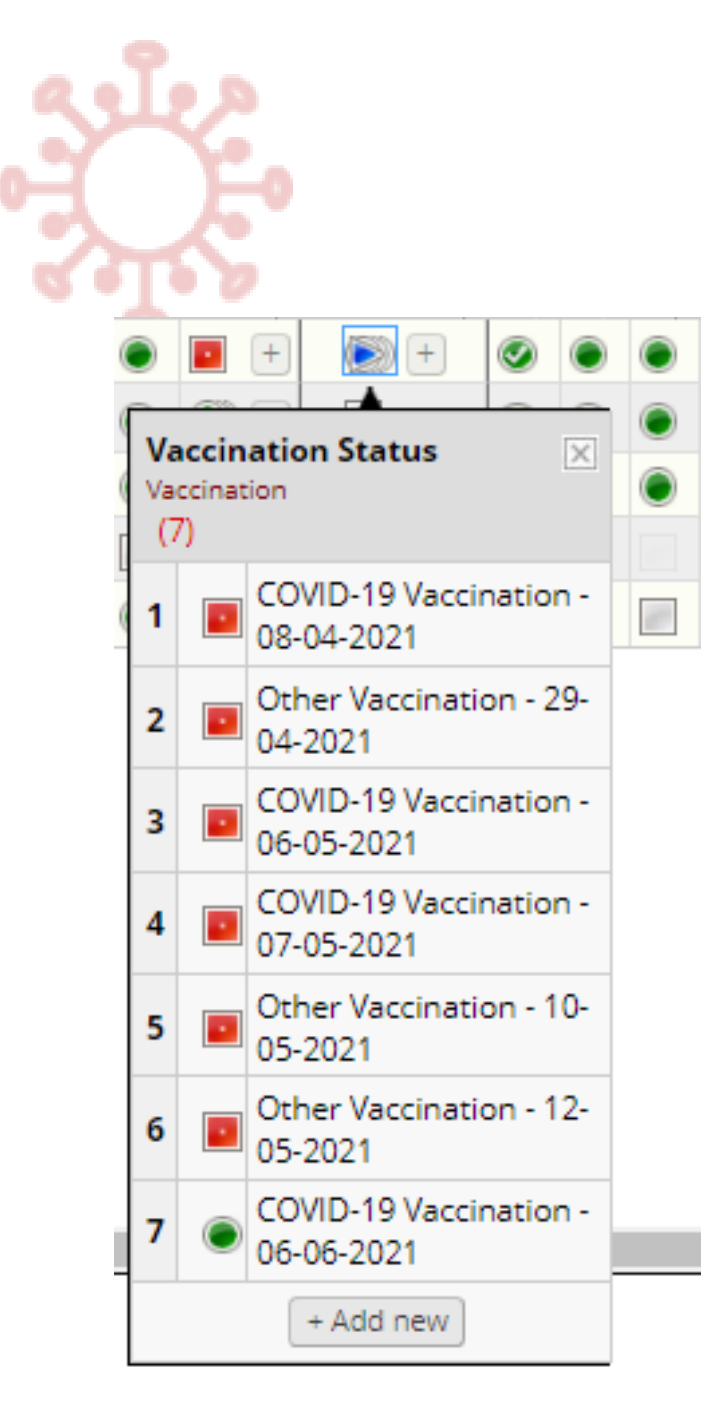

## Vaccination Status

- Once you have entered multiple vaccinations into the database, the vaccination status icon will change to a blue arrow. This simply means there are multiple entries.
- You can click on the blue arrow icon to display a list of all vaccinations that have been entered for that resident.
- Click '+ Add new' to add another vaccination.

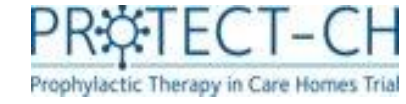

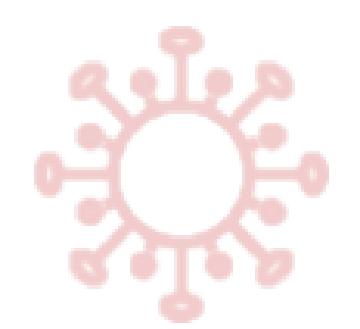

## Vaccination history

• When adding a new vaccination, a table will be displayed at the top of the screen to show a detailed summary of all vaccinations that have been entered to date.

| Resident ID         |                    |              | PC    | 00001-001      |                     |  |  |  |  |  |
|---------------------|--------------------|--------------|-------|----------------|---------------------|--|--|--|--|--|
| Vaccination I       | ccination History  |              |       |                |                     |  |  |  |  |  |
|                     | ~                  |              |       |                |                     |  |  |  |  |  |
| COVID-19<br>Vaccine | Other Vaccine Type | Vaccine Name | Other | Administration | Date of vaccination |  |  |  |  |  |
| yes                 |                    | Pfizer       |       | Injection      | 08-04-2021          |  |  |  |  |  |
| No                  | Varicella-zoster   | Zostavax     |       | Injection      | 29-04-2021          |  |  |  |  |  |
| yes                 |                    | Novavax      |       | Injection      | 06-05-2021          |  |  |  |  |  |
| yes                 |                    | Other        | J&J   | Injection      | 07-05-2021          |  |  |  |  |  |
| No                  | Pneumococcal       | TEST         |       | Injection      | 10-05-2021          |  |  |  |  |  |
| No                  | Other              | TEST2        |       | Injection      | 12-05-2021          |  |  |  |  |  |
| yes                 |                    | Pfizer       |       | Injection      | 06-06-2021          |  |  |  |  |  |

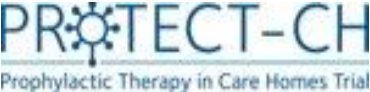

## Consented residents: Overview of form statuses

To open the report, click 'Advance Report' under Project Bookmarks and select 'Forms to complete after research nurse countersigned'

- This report shows an overview of all forms that need completing after signed consent as well as their completion status. ٠
- Each column can be sorted (smallest to largest / A-Z) by clicking on the arrows in the top row. To filter the columns, click • the filter icon in the top row and type in your filter text. To filter for empty fields, type a space in the filter text box.

| Record 🕈   | Capacity 📍 | Consent_by 🕇 | Consent_Completed 🛉 | RN_Signed 🕇 | EQ5D5L_Proxy_Complete <b>T</b> | EQ5D5L_Complete 🕇 | Demographics_Complete 🕇 | Care_Home_Eligibility_Assessment 🛉 | Resident_GP_Details_Complete 🕇 | vaccination_form_Complete 🕇 |
|------------|------------|--------------|---------------------|-------------|--------------------------------|-------------------|-------------------------|------------------------------------|--------------------------------|-----------------------------|
| P00003-001 | <u>yes</u> | resident     | yes                 | <u>yes</u>  | <u>yes</u>                     | no                | no                      |                                    |                                | <u>yes</u>                  |
| P00003-002 | <u>yes</u> | resident     |                     | no          |                                |                   |                         |                                    |                                |                             |
| P00003-004 | no         | PLR          | yes                 | <u>yes</u>  | no                             | n/a               | no                      |                                    |                                |                             |
| P00003-005 | <u>yes</u> | resident     |                     | no          |                                |                   |                         |                                    |                                |                             |
| P00003-006 | <u>yes</u> | resident     | yes                 | <u>yes</u>  | <u>yes</u>                     | <u>yes</u>        | <u>yes</u>              | eligible                           | no                             |                             |
| P00003-007 | <u>yes</u> | resident     | yes                 | <u>yes</u>  | <u>yes</u>                     | no                | <u>no</u>               |                                    |                                |                             |
| P00003-008 | no         | PLR          |                     | no          |                                |                   |                         |                                    |                                |                             |
| P00003-009 | <u>yes</u> | resident     | yes                 | <u>yes</u>  | no                             | no                | no                      |                                    |                                |                             |
| P00003-010 | <u>yes</u> | resident     | yes                 | <u>yes</u>  | <u>yes</u>                     | <u>yes</u>        | <u>yes</u>              | eligible                           | yes                            |                             |
| P00003-011 | <u>yes</u> | resident     |                     | no          |                                |                   |                         |                                    |                                |                             |
| P00003-012 | <u>yes</u> | resident     | yes                 | <u>yes</u>  | no                             | no                | no                      |                                    |                                |                             |
| P00003-013 | <u>yes</u> | resident     | yes                 | <u>yes</u>  | no                             | no                | no                      |                                    |                                |                             |
| P00003-014 | no         | PLR          | yes                 | <u>yes</u>  | <u>yes</u>                     | n/a               | <u>yes</u>              | eligible                           | yes                            |                             |
| P00003-015 | no         | PLR          |                     | no          |                                |                   |                         |                                    |                                |                             |

#### Forms to complete after research nurse countersigned Download report

G Back to Advanced Reports

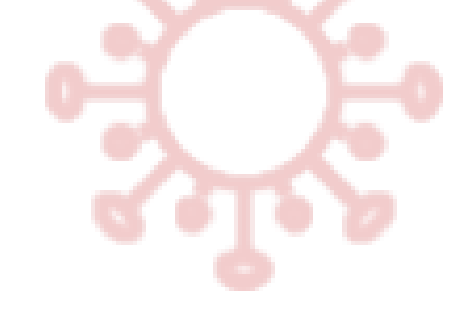

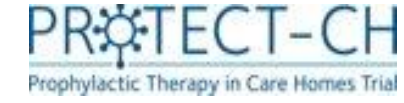

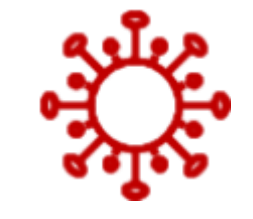

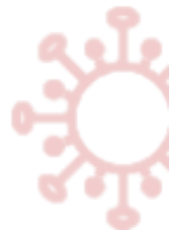

# Recording changes after consent

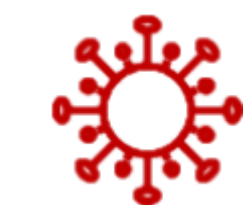

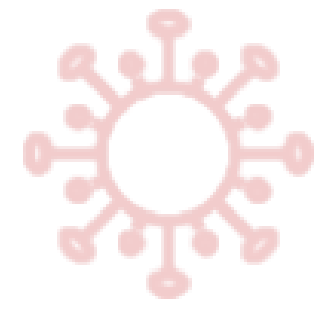

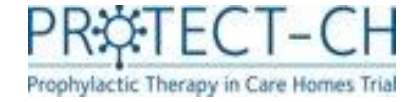

## Loss of capacity after consent

If the resident loses capacity after they have given their consent, you will be required to enter this into the database. A Personal Legal Representation (PLR) should be identified so they can be kept informed of the resident's involvement in the trial, but they will not need to give consent as this has already been obtained from the resident. Please note that this does not apply if the loss of capacity is expected to be temporary.

- Open the 'Change Resident Capacity' form.
- The new PLR will need to give verbal permission for their details to be shared with the PROTECT-CH trial team, but they will not need to complete another consent form.
- You will be prompted to enter the name of the member of staff who obtained verbal permission from the PLR and the date it was obtained.
- Record how the PLR would prefer to receive the trial information online or on paper
- Enter the PLR's details.
- For **online**, please make sure you tick the '**send**' box, so the system will automatically email trial information to the PLR
- Once all details have been added, mark form as 'complete' and click

Save & Exit Form

| The online process for providing trial information has been designed as | а |
|-------------------------------------------------------------------------|---|
| streamlined approach.                                                   |   |

Paper trial information should **only** be selected for PLRs when online is not an option.

| Editing existing Resident ID P00003-033 J. S.                                                                                                    |                                                     |
|----------------------------------------------------------------------------------------------------|-----------------------------------------------------|
| Event Name: Consent                                                                                                    |                                                     |
| Resident ID                                                                                                    | P00003-033                                          |
| This form should be used to document a change to the resid<br>when a PLR changes to a different individual.                                                     | lent's capacity after consent has been obtained, or |
| Did Resident have capacity when consent obtained? Yes                                                                                                    |                                                     |
| Does the resident have capacity to give consent?                                                                                                    | <sup>⊕</sup><br>⊘ <b>∨</b> No                       |
| Has the resident's legal representative given their verbal<br>permission for the PROTECT-CH trial team to use their<br>contact details?<br>* must provide value | ⊖ IYes                                              |
| Personal Legal Representative informed consent form<br>preference                                                                                               | <sup>B</sup> ⊙ Online ○ Paper res                   |
| Personal Legal Representative Email                                                                                                    |                                                     |
| Email address                                                                                                    | ₩<br>                                               |
| Re-enter email address                                                                                                    | B<br>\$                                             |
| Has the paper informed consent been sent to the legal                                                                                                    |                                                     |

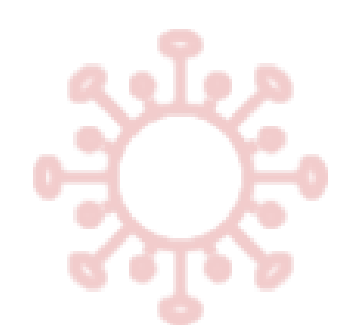

## Re-gaining capacity after PLR consent

If a resident re-gains capacity after their PLR has given consent on their behalf, please contact the PROTECT-CH trial team:

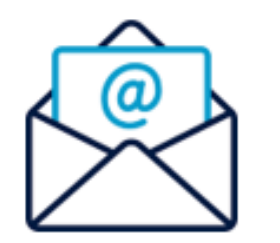

## Protect-trial@nottingham.ac.uk

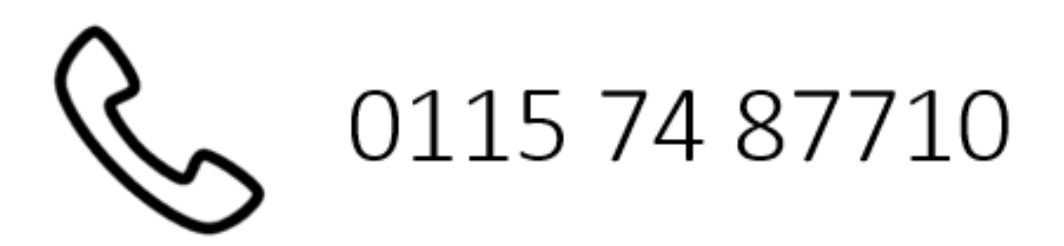

## Change of PLR after consent

If the PLR who gave consent is no longer able to act on behalf of the resident e.g. if the PLR loses capacity themselves, a new PLR should be identified.

- If a new PLR is identified this should be documented on the 'Change resident Capacity or PLR' form.
- The new PLR will need to give verbal permission for their details to be shared with the PROTECT-CH trial team, but they will not need to complete another consent form.
- You will be prompted to enter the name of the member of staff who obtained verbal permission from the PLR and the date it was obtained.
- Record how the PLR would prefer to receive the trial information online or on paper
- Enter the PLR's details.
- For **online**, please make sure you tick the '**send**' box, so the system will automatically email trial information to the PLR
- Once all details have been added, mark form as 'complete' and click

#### Save & Exit Form

In case further PLR changes are required later on, open the form and click Save & Go To Next Instance To record the new PLR's details as described above.

#### Change Resident Capacity or PLR

| Editing existing Resident ID P00003-030 L. P.                                                                                                    |         |                                      |   |
|----------------------------------------------------------------------------------------------------|---------|--------------------------------------|---|
| Event Name: Consent                                                                                                    |         |                                      |   |
| Resident ID                                                                                                    |         | P00003-030                           |   |
| This form should be used to document a change to the resid<br>when a PLR changes to a different individual.                                                     | dent's  | capacity after consent has been obta | i |
| Is the original PLR changing to a new individual?                                                                                                    | H<br>P  | Ves                                  |   |
| Has the resident's legal representative given their verbal<br>permission for the PROTECT-CH trial team to use their<br>contact details?<br>* must provide value |         | ✓ Yes                                |   |
| Care Home staff who obtained verbal permission from the reside                                                                                                  | nts leg | al representative:                   |   |
| Staff's First name:                                                                                                    |         |                                      |   |
| Staff's Last name                                                                                                    |         |                                      |   |
| San y Last name.                                                                                                    |         |                                      |   |
| Date verbal permission obtained                                                                                                    |         | Today D-M-Y                          |   |
| Personal Legal Representative informed consent form<br>preference                                                                                               | H       | Online ○ Paper                       |   |
| Personal Legal Representative Information                                                                                                    |         |                                      |   |
| First name                                                                                                    |         |                                      |   |
| Last name                                                                                                    |         |                                      |   |
|                                                                                                    |         |                                      |   |
| Mobile number (optional)                                                                                                    |         |                                      |   |
| Home telephone number (optional)                                                                                                    |         |                                      |   |
| Personal Legal Representative Email                                                                                                    |         |                                      |   |
| Email address                                                                                                    |         |                                      |   |
| Re-enter email address                                                                                                    |         |                                      |   |
|                                                                                                    |         |                                      |   |
| Has the paper informed consent been sent to the legal<br>representative?                                                                                        | -       |                                      |   |
| Form Status                                                                                                    |         |                                      |   |
| Complete?                                                                                                    | H       | Incomplete 🗸                         |   |
|                                                                                                    |         | Save & Exit Form                     |   |
|                                                                                                    |         |                                      |   |

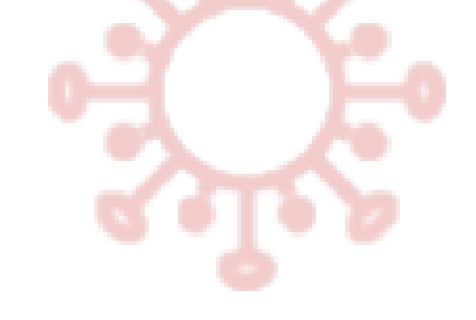

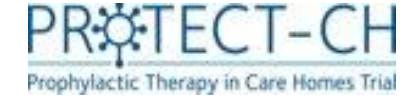

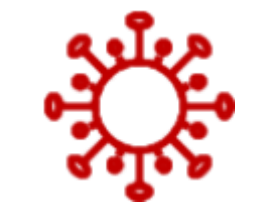

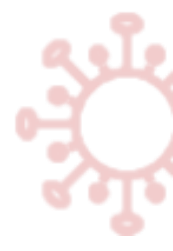

# **COVID-19 Outbreak**

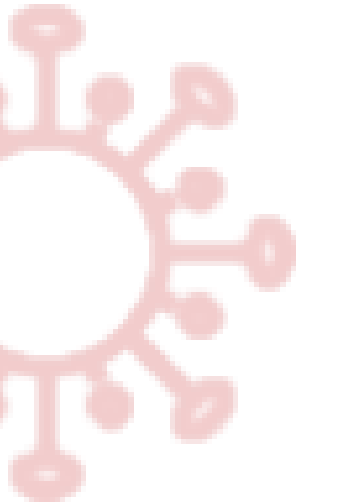

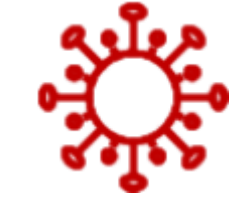

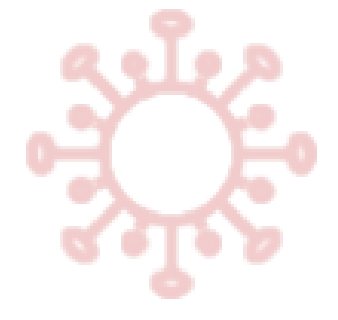

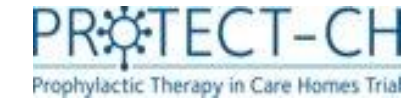

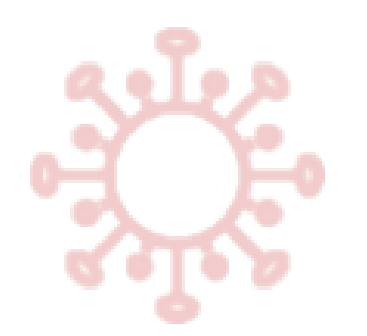

## COVID-19 Outbreak

- A COVID-19 outbreak is defined as a positive PCR or lateral flow test [or equivalent] in any resident or member of staff.
- To report an outbreak, you must log in to the trial database (REDCap) and click on 'Report Outbreak' under project bookmarks.
- Complete and submit the outbreak survey to report your outbreak.

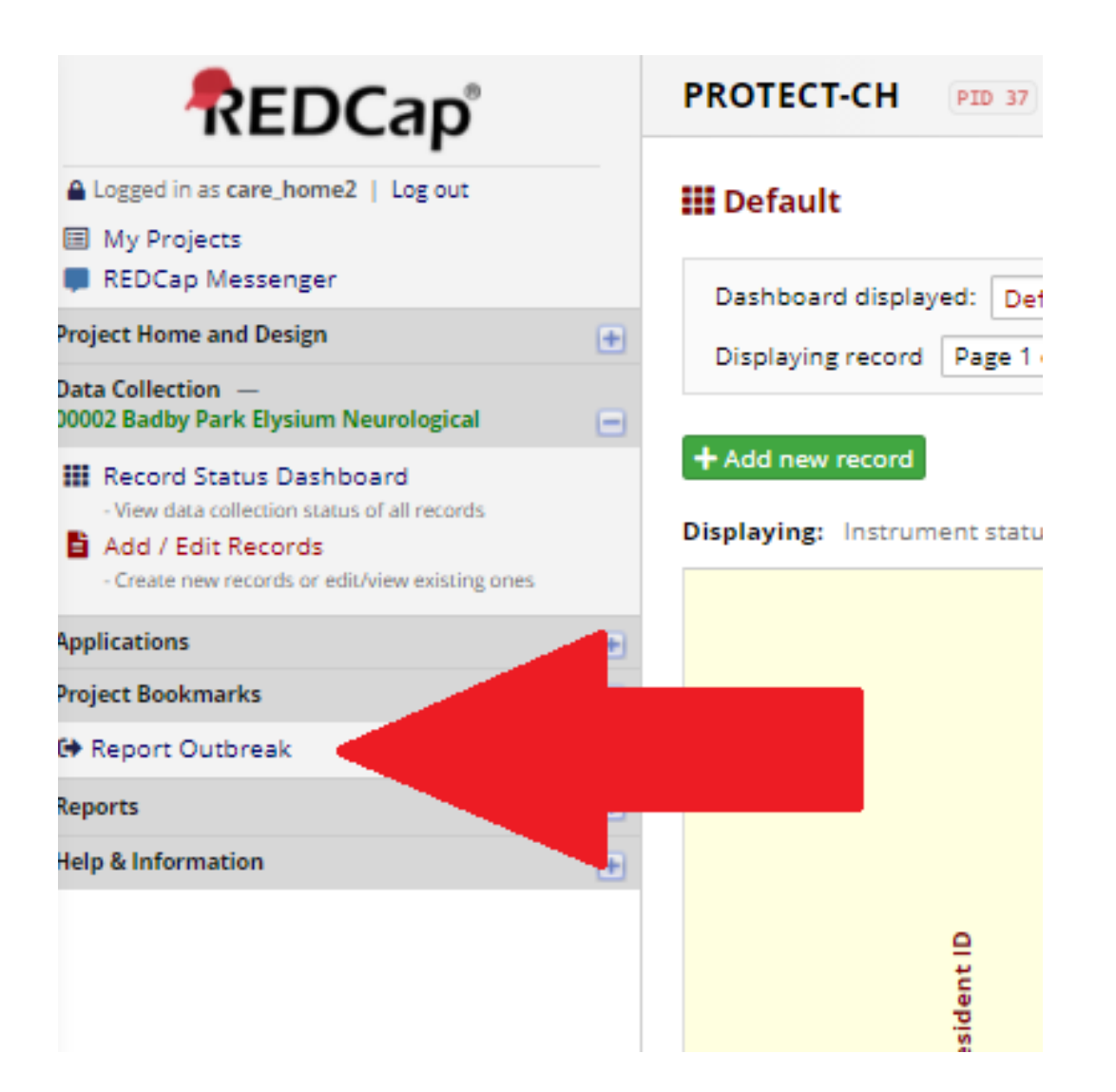

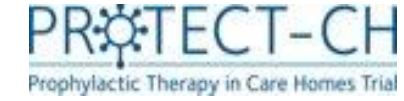

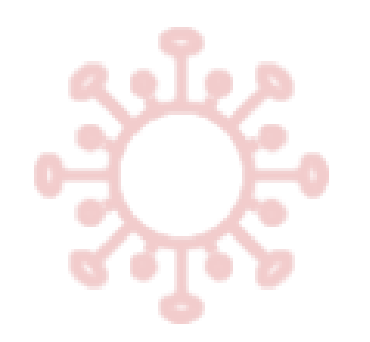

## **COVID-19 Outbreak**

- The COVID-19 outbreak form is simple. You must complete this as soon as you become aware of a COVID-19 outbreak in your care home.
- Once you have reported a COVID-19 outbreak, you should not consent any further residents into the trial.

| Outbreak                                      |                                           |                                                    |       |
|-----------------------------------------------|-------------------------------------------|----------------------------------------------------|-------|
| Please complete the surv<br>Thank you!        | vey below.                                |                                                    |       |
| C 11 15 1                                     |                                           |                                                    |       |
| Care Home ID: Care Home Name:                 | Badby Park Elysium Neurological           |                                                    |       |
| Source of COVII<br>* must provide value       | D-19 outbreak<br>ue                       | <ul> <li>Resident</li> <li>Staff member</li> </ul> | reset |
| Date that posit<br>* must provide value       | uve test was taken<br>ue                  | Today D-M-Y                                        |       |
| Type of test tak<br>* must provide valu       | ken<br>ue                                 | O Lateral flow<br>O PCR                            | reset |
| Total number o<br>home<br>* must provide valu | of residents currently living at the care |                                                    |       |
|                                               | Submit                                    |                                                    |       |

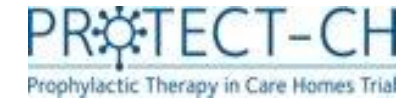

## COVID-19 Outbreak – false positive

What if you have reported an outbreak on a positive lateral flow test, but the confirmatory PCR is negative?

- You must inform the PROTECT-CH trial team as soon as you become aware of the negative PCR.
- You will be asked whether any other residents or staff members have received a positive PCR result. If there are no positive cases confirmed by PCR in the care home, the trial team will halt the delivery of your trial medication if possible.
- If trial medication has already been delivered to the care home, you <u>must not</u> administer the medication to your residents.
- If you have already started treating your residents, <u>administration of trial medication</u> <u>must be stopped immediately</u>.

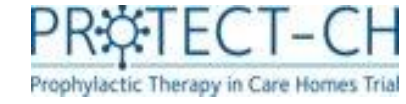

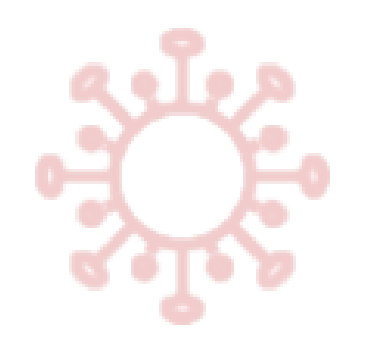

## Uploading MAR charts

- If your care home reports an outbreak of COVID-19, you will be required to upload a copy of the Medication Administration Record (MAR) chart for each resident who remains in the trial.
- <u>7 days of MAR must be uploaded for each resident</u> as soon as possible after you report an outbreak.
- MAR charts are uploaded to a secure vault, known as the 'PROTECT-CH Documents Vault'.

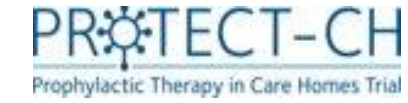

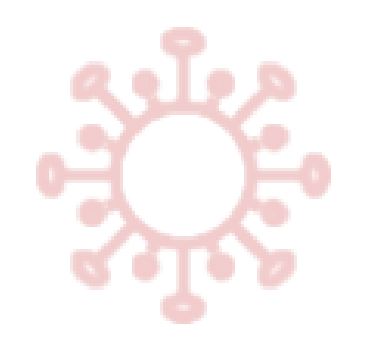

## **Uploading MAR charts**

 Some of your residents may have withdrawn from the trial, or been excluded from entering the trial following eligibility assessment carried out by their GP. You will not be required to upload a MAR for such residents.

 To view which residents you are required to upload a MAR for, you should log into the trial database (REDCap) and click on 'Care Home to Upload MAR' under 'Project Bookmarks'.

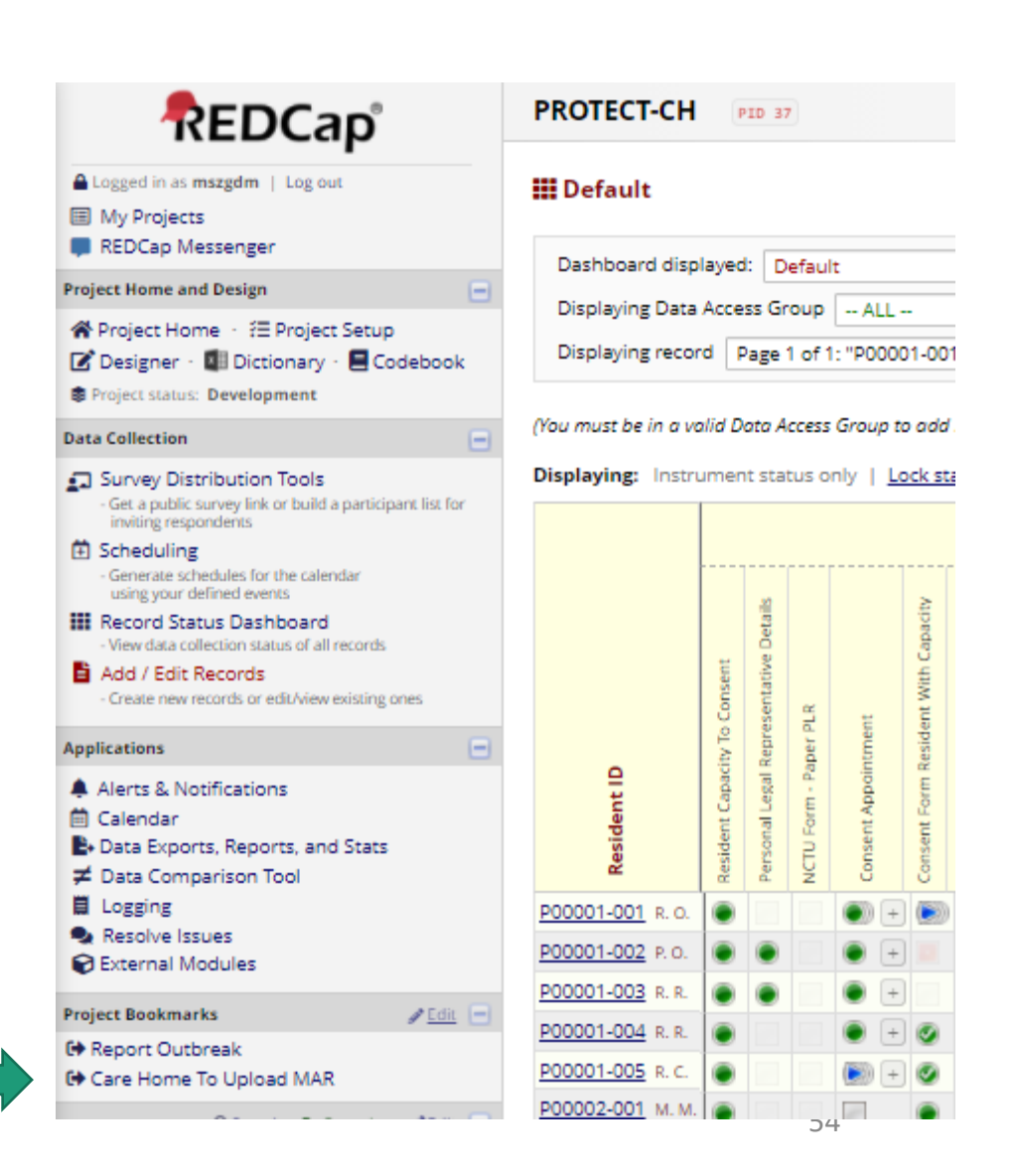

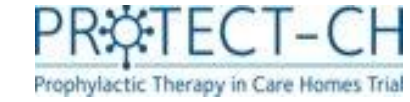

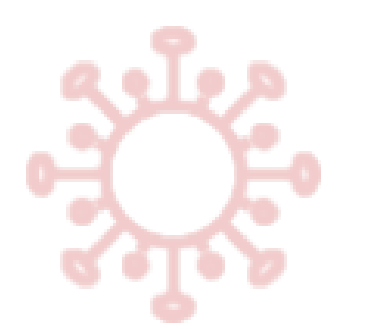

## Uploading MAR charts

- You will be provided with a report, which details a list of all residents for whom a 7-day MAR chart must be uploaded to the PROTECT-CH Documents Vault.
- To upload MAR charts for these residents, navigate to the PROTECT-CH Documents Vault by following the below link, or scanning the QR code.

#### Care Home To Upload MAR

| O Back to Advar | aced Reports | Download report |               |  |  |  |
|-----------------|--------------|-----------------|---------------|--|--|--|
| Record          | Firstname    | Lastname        | Outbreak_Date |  |  |  |
| P00001-001      | Res1         | Online          | 2021-05-13    |  |  |  |
| P00001-002      | PLR          | Online          | 2021-05-13    |  |  |  |
| P00001-003      | Res3         | Res3            | 2021-05-13    |  |  |  |
| P00002-001      | Mickey       | Mouse           | 2021-06-07    |  |  |  |
| P00003-006      | Jean         | Jones           | 2021-05-07    |  |  |  |
| P00003-014      | Adam         | Driver          | 2021-05-07    |  |  |  |
| P00005-001      | Res          | Paper           | 2021-05-25    |  |  |  |
| P00005-002      | Res2         | Paper           | 2021-05-25    |  |  |  |
| P00005-003      | Resident     | PLR_Paper       | 2021-05-25    |  |  |  |
| P00005-005      | Tom          | Riddle          | 2021-05-25    |  |  |  |

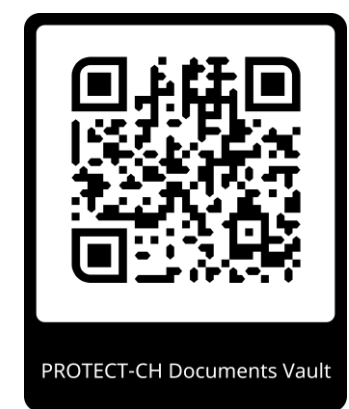

https://protect-vault.nottingham.ac.uk

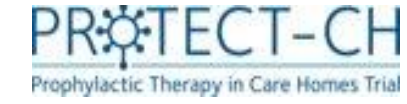

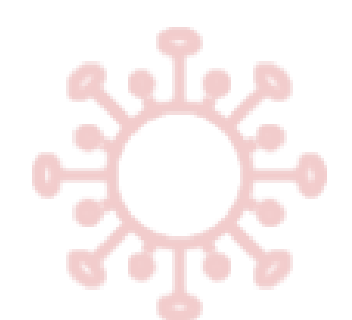

## **PROTECT-CH Documents Vault**

During trial set-up, a member (or members) of your care home staff will have been granted access to the PROTECT-CH Documents Vault.

You must log into the vault and click on a resident's trial ID number to upload the MAR document(s) for that resident. Please select a PROTECT-CH participant for which current resident treatment records are to be uploaded.

| Participant ID | Initials | Documents<br>uploaded |
|----------------|----------|-----------------------|
| P00076-002     | J-C      | 1                     |
| P00076-001     | R-D      | -                     |

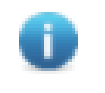

Uploaded documents will be encrypted and can only be viewed by trial office staff.

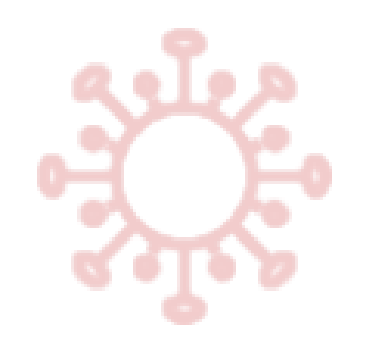

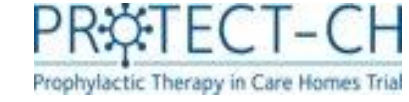

### **Documents Vault**

- To ensure that documents are uploaded for the correct resident, you will be asked to provide the surname and date of birth of the resident.
- 'Surname' is
   <u>not</u> case sensitive.

It is essential that documents are uploaded against the correct trial participant. Please complete the following identity questions to continue to the upload form.

| Participant identity check<br>for P00076-002 |           |  |  |  |  |  |
|----------------------------------------------|-----------|--|--|--|--|--|
| Surname                                      |           |  |  |  |  |  |
| Date of birth<br>(dd/mm/yyyy)                | D / M / Y |  |  |  |  |  |
|                                              | Confirm   |  |  |  |  |  |

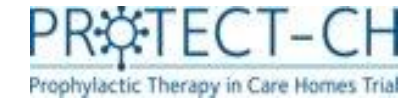

### **Documents** Vault

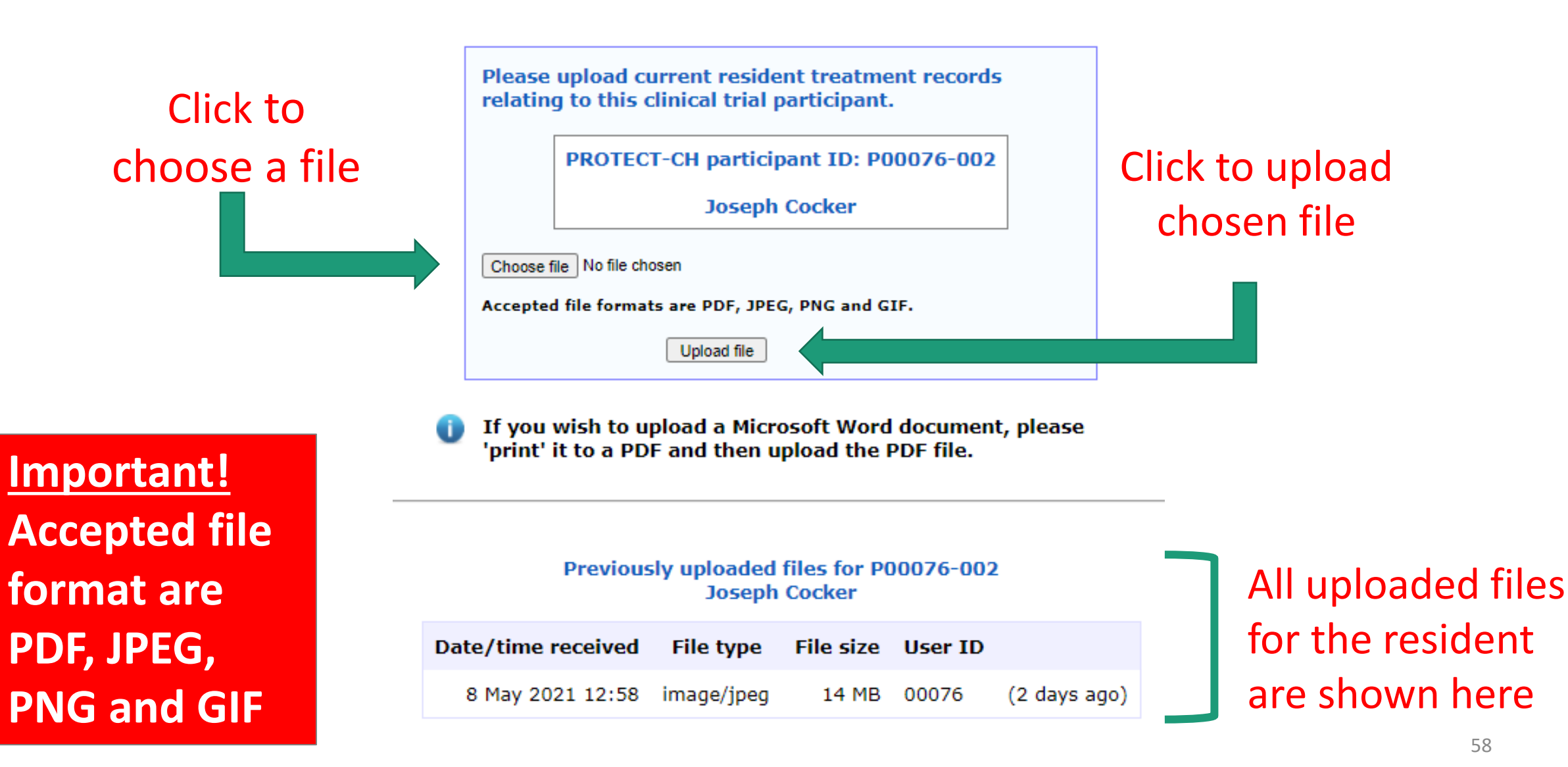

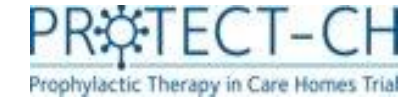

### Randomisation

After you have reported a COVID-19 outbreak, the central team of trial doctors known as Principal Investigators (PIs) will carry out a final eligibility check of your residents

The central PIs will then randomise\* your care home to one of two groups: 1) a trial medication (and standard care) or 2) standard care alone

### Your care home will be notified of the allocation via email

\* The group your care home is given will be decided by computer software based on chance, a process called randomisation.

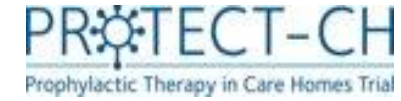

## Eligibility status of residents

• To view the outcome of the PI eligibility check, click on 'Advance Report' under Project Bookmarks and select 'Resident Eligibility Information'.

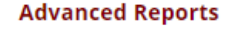

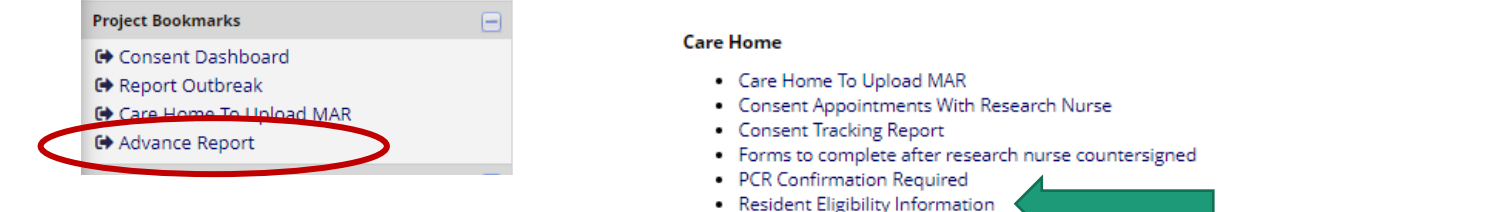

Site Delegation Log

- The outcome of the PI eligibility check will be displayed in the 'Eligibility\_From\_PI' column. This will either be ineligible, eligible for ciclesonide only, eligible for niclosamide only or eligibile for ciclesonide and niclosamide.
- Please remember to inform the residents of the outcome of the PI eligibility check once available.

#### **Resident Eligibility Information**

#### 🕒 Back to Advanced Reports 🛛 🖥 Download report

Showing resident's eligibility in GP eligibility form and PI eligibility form

| Record 📍   | Practice_Name 🕇 | Practice_Email                 | GP_Eligiblity_Complete | Continued 🕇 | Eligiblity_From_PI | Randomised_Date 🕇 | PI_Form_Lock 🕇 | Treatment 🕇 |
|------------|-----------------|--------------------------------|------------------------|-------------|--------------------|-------------------|----------------|-------------|
| P00003-001 |                 |                                |                        |             |                    |                   |                |             |
| P00003-002 |                 |                                |                        |             |                    |                   |                |             |
| P00003-004 |                 |                                |                        |             |                    |                   |                |             |
| P00003-005 |                 |                                |                        |             |                    |                   |                |             |
| P00003-006 |                 | mszccm@nottingham.ac.uk        | <u>yes</u>             | yes         |                    |                   |                |             |
| P00003-007 |                 |                                |                        |             |                    |                   |                |             |
| P00003-008 |                 |                                |                        |             |                    |                   |                |             |
| P00003-009 |                 |                                | no                     |             |                    |                   |                |             |
| P00003-010 |                 | mszccm@nottingham.ac.uk        |                        |             |                    |                   |                |             |
| P00003-011 |                 |                                |                        |             |                    |                   |                |             |
| P00003-012 |                 |                                | no                     |             |                    |                   |                |             |
| P00003-013 |                 |                                | no                     |             |                    |                   |                |             |
| P00003-014 |                 | protect-trial@nottingham.ac.uk | <u>yes</u>             | yes         |                    |                   |                |             |

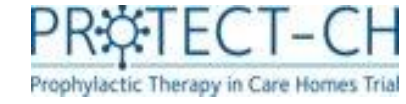

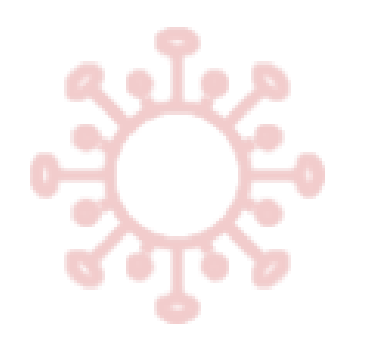

### Start of treatment

- If your care home is randomised to one of the trial medications (treatments), you should use this form to record the date on which each resident started the trial medication.
- If a resident did not start trial medication (treatment), you will be asked to give a reason why.

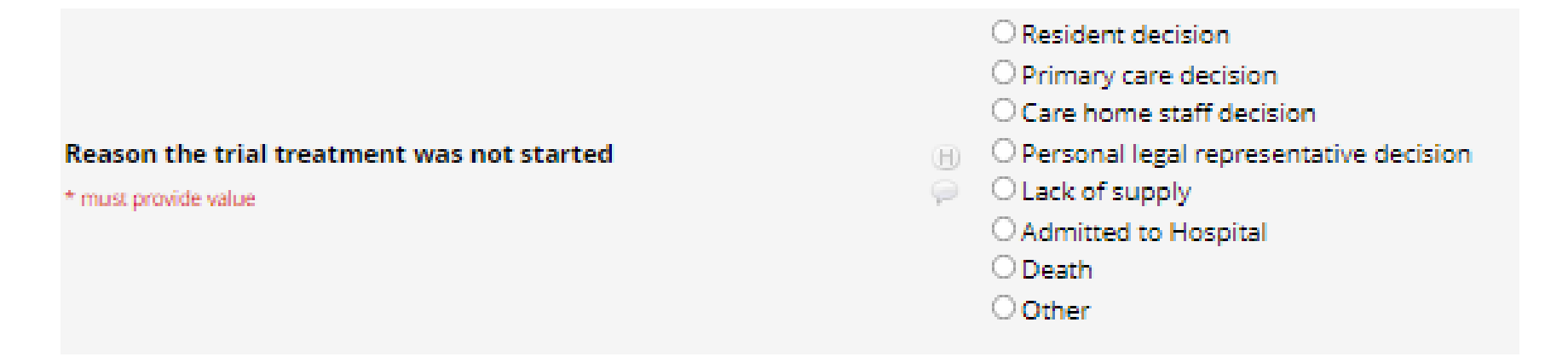

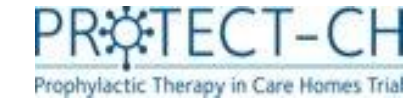

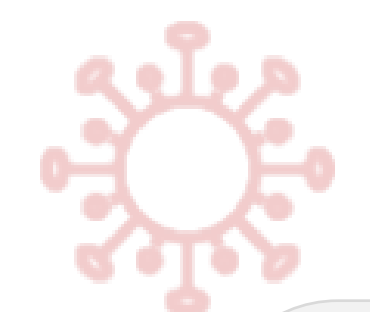

## Weekly data

For care homes randomised to trial medication (treatment) groups:

- 1. The number of doses of trial medication (treatment) that the resident received
- 2. Any reason for missed doses
- 3. Whether the resident is continuing with trial medication
- 4. Any reason for stopping trial medication early

For ALL care homes (regardless of which group your care home is in):

Whether the resident has started any steroid inhalers or oral steroids

- 1. A record of any adverse events experienced
- A link is provided at the bottom of the screen to the Serious Adverse Event (SAE) form, should any of the weekly adverse events meet the criteria of a SAE
- (more information on the recording of adverse events is given in the safety training module).
- The dates for the reporting period will be shown at the top of each 'weekly data' form. Dates are inclusive.
- The dosage questions will only appear at the end of the reporting period, to ensure that the full week of doses are reported.
- If doses are missed due to hospital admission or death, you will also be prompted to complete the 'Event log'. The Event 10g is discussed in more detail later in this presentation.

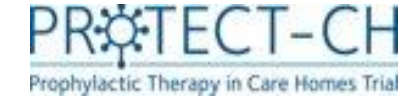

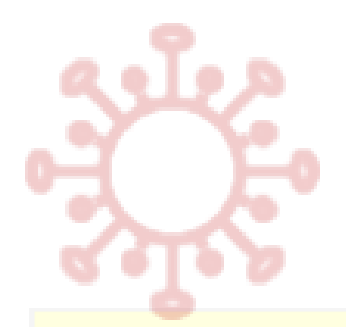

## Weekly data

\* must provide value

#### Week 1 - 11-03-2021 to 17-03-2021 (inclusive)

| How many doses of the trial treatment were taken during this period?                                              |        | 4                                                                                                    |       |
|----------------------------------------------------------------------------------------------------|--------|----------------------------------------------------------------------------------------------------|-------|
| * must provide value                                                                                              | $\sim$ | Enter a number                                                                                                    |       |
| Main reason for missing doses of the trial treatment<br>* must provide value                                      | E ()   | <ul> <li>Suspected adverse reaction (side effects)</li> <li>Resident decision</li> <li>Primary care decision</li> <li>Care home staff decision</li> <li>Personal legal representative decision</li> <li>Awaiting delivery of trial treatment</li> <li>Admitted to Hospital</li> <li>Death</li> <li>Other</li> </ul> | reset |
| Is the resident continuing with the trial treatment?                                                              | H      | O Yes<br>O No                                                                                                    |       |
|                                                                                                    |        |                                                                                                    | reset |
| Has the resident been treated with any of the following as a part                                                 | of the | ir routine care outside the trial during this per                                                                                                    | riod? |
| Steroid inhalers (e.g. budesonide, beclometasone,fluticasone,<br>mometasone, ciclesonide)<br>* must provide value | Đ      | O Yes O No                                                                                                    | reset |
| Oral Steroids (e.g. prednisolone, hydrocortisone,<br>dexmethasone, methyprednisolone)<br>* must provide value     |        | O Yes O No                                                                                                    | reset |
|                                                                                                    |        |                                                                                                    |       |

#### **Chest/Respiratory** Cough Yes Hoarse voice (dysphonia) O No Wheeze, new onset Haemoptysis (coughing blood) reset \* must provide value Which of the following chest/respiratory symptoms did the resident experience and to what severity? mild none moderate severe Cough 0 $\bigcirc$ ۲ 0 \* must provide value reset Hoarse voice (dysphonia) ۲ 0 Ο 0 \* must provide value reset Wheeze, new onset 0 ۲ 0 0 \* must provide value reset Haemoptysis (coughing blood) 0 0 0 0

recet

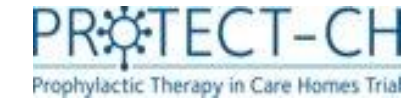

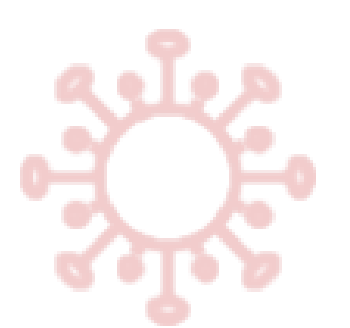

## Trial medication (treatment) dose

Trial medication (treatment) doses should be recorded on the resident trial Medication Administration Record (MAR) chart. Each the total number of doses given must be entered into the 'Weekly data' form.

### What should be reported as a medication dose?

### • For Ciclesonide:

- Dosage is once daily, administered as follows:
- $\circ$  Two puffs (320 µg) inhaled via mask via mouth sequentially. Participants who are unable to tolerate a face mask will use the spacer mouthpiece taking two puffs.
- $\circ$  One puff (160 µg) inhaled via mask via nose. Participants who are unable to tolerate a face mask will not receive the intranasal puff.
- If you were unable to administer the dose exactly as described above, any puff or attempted puff via the nose or mouth should still be reported as a dose.
- For Niclosamide:
  - Dosage is twice daily, administered as follows:
    - Intranasal 140  $\mu$ L spray into each nostril = one push of the nozzle.

 If you were unable to administer a spray into each nostril, a spray or attempted spray into at least one nostril should still be reported as a dose.

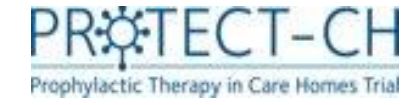

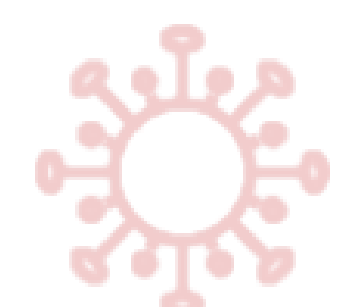

## **COVID-19 Vaccination Status**

- You will have already provided the vaccination status for your residents at baseline.
- It is important that you continue to report any additional COVID-19 vaccines that your resident receives throughout the duration of the trial.
- After you care home has been allocated a group (trial medication and standard care or standard care alone), you will only be required to report vaccinations for COVID-19

| Resident ID                               | P00001-002                                                                                                    |
|-------------------------------------------|----------------------------------------------------------------------------------------------------|
| Received Vaccination * must provide value | 🕒 🧕 COVID-19 Vaccination                                                                                                    |
| Which vaccine?<br>* must provide value    | <ul> <li>Pfizer</li> <li>Moderna</li> <li>AstraZeneca/Oxford</li> <li>Novavax</li> <li>Janssen</li> <li>Not known</li> <li>Other</li> </ul> |
| Date of vaccination * must provide value  | H D-M-Y Date DD-MM-YYYY                                                                                                    |

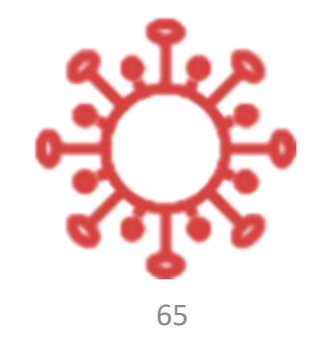

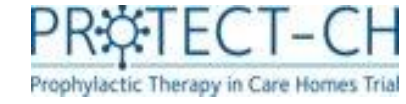

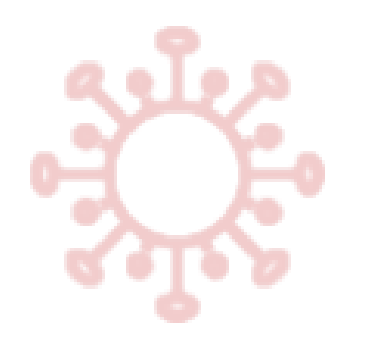

## **Event log**

- All events that relate to important outcomes for the trial are to be reported using an 'Event Log' form.
  - This form must be used to report:1. COVID-19 events2. Admissions to hospital3. Death
- The form is set up as a repeating form, meaning that multiple events can be reported for a single resident as required e.g. if a resident tests positive for COVID-19 and is also admitted to hospital, then both the COVID-19 event and the admission to hospital must be reported.

UNLIKE THE WEEKLY DATA, THESE EVENTS SHOULD BE REPORTED IN REAL-TIME, AS SOON AS POSSIBLE AFTER BECOMING AWARE OF THE EVENT.

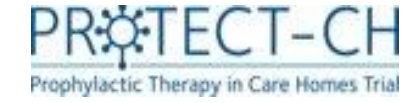

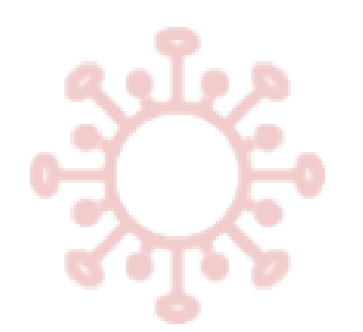

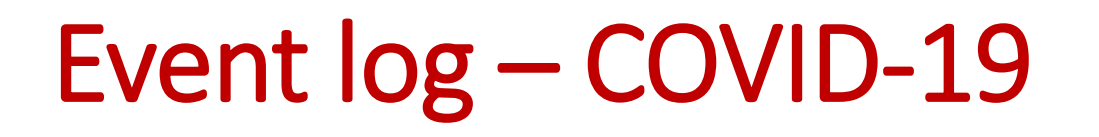

- A COVID-19 event must be reported for each resident who has tested positive for COVID-19 OR is being treated as having COVID-19.
- If a resident has more than one episode of COVID-19 during the 60 days following randomisation, a separate COVID-19 event must be reported for episode.
- The following data must be included in the report:
  - Any symptoms experienced
  - Resident test results (if tested)\*
  - Received Dexamethasone in the care home
  - $\circ\,$  Received Oxygen in the care home
  - If any healthcare support was needed for the COVID-19 event (e.g. 111, paramedic)

# \*It is important to note that only tests associated with the COVID-19 event should be reported. You are not required to report all routine COVID-19 tests for your residents.

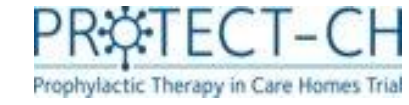

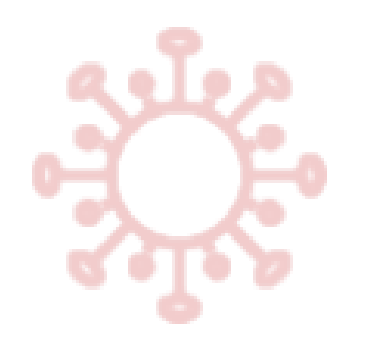

## Event log – COVID-19

- There are certain data fields that may require updating after you have reported a COVID-19 event for a resident.
- Examples:
  - Resident had not received Dexamethasone in the care home to treat the COVID-19 event at the time of your report, but received Dexamethasone the following day
  - $\odot$  The resident had not been tested for COVID-19 at the time of your report, but was tested the following day

Is it crucial that for situations such as those above, you navigate back to the <u>same COVID-19 event</u> in the trial database and update the data accordingly.

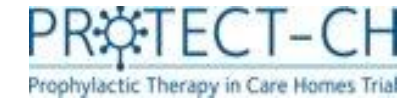

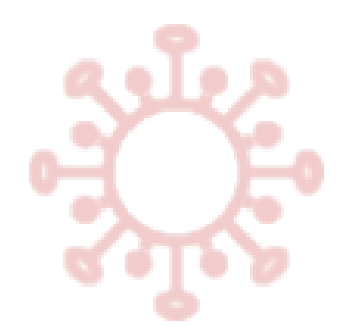

## Event log – COVID-19 PCR confirmation

- If a COVID-19 event is reported in the event log based on a lateral flow test, a separate form will be generated in the database called 'COVID-19 PCR confirmation'.
- This form should be used to report the outcome of the confirmatory PCR test.
- The data of the reported lateral flow test will be displayed at the top of the screen, to ensure that you are reporting the correct PCR.

| Resident ID                                                                                          | P00001-001                                               |  |
|----------------------------------------------------------------------------------------------------|----------------------------------------------------------|--|
| To be completed by care home staff when a resident has a positive or inconclusive lateral flow test. |                                                          |  |
| Date of lateral flow test                                                                            | 02-02-2021                                               |  |
| Date resident was tested * must provide value                                                        | H<br>Date DD-MM-YYYY                                     |  |
| Did the resident test positive for COVID-19?<br>* must provide value                                 | ○ Yes<br>→ ○ No<br>→ ○ Inconclusive<br>Choose one button |  |

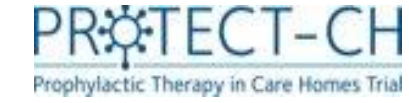

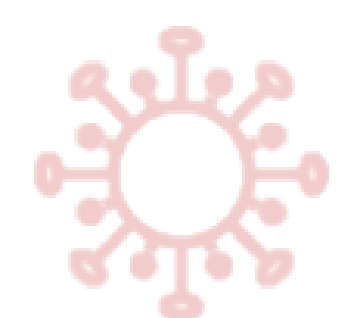

## Event Log – Admissions to hospital

- You must report each time a resident is admitted to hospital during the 60 day period following randomisation.
- Please ensure the following data are reported:

   Main reason for admission
   Date of admission

IMPORTANT: The resident will need to discontinue the trial medication during hospital admission. Trial medication MUST NOT accompany a resident to hospital.

Admission to hospital must also be reported as a Serious Adverse Event. You will be prompted to navigate directly to the SAE reporting form in the database. 70

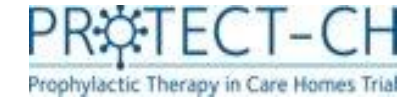

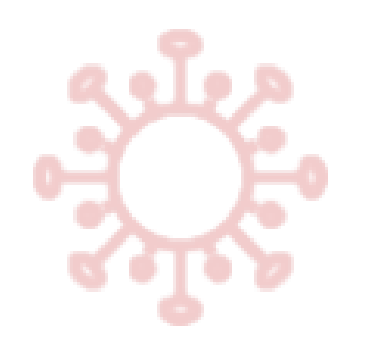

## Event Log – readmission to care home

• For each report you create for an 'admission to hospital', a separate form will be created to record if/when the resident was discharged from hospital and has returned to the care home.

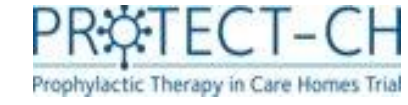

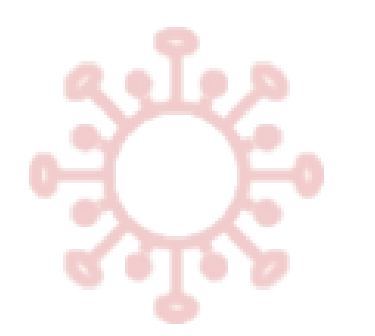

## Event log - Death

If the resident dies within the 60 day period following randomisation, this should be reported as soon as possible. You will need to record:

- Date of death
- Cause of death
- Whether the resident died whilst in the care home\*

\*Death within the care home must also be reported as a Serious Adverse Event. You will be prompted to navigate directly to the SAE reporting form in the database.
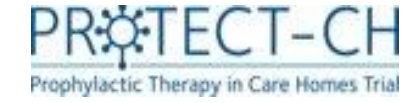

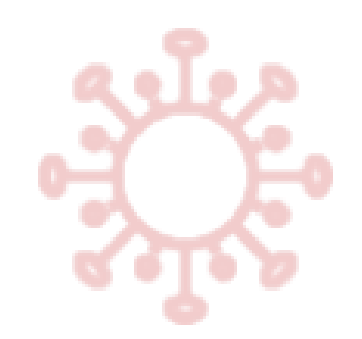

# Safety reporting – adverse events

 A summary of any adverse events to be reported on a weekly basis for each resident via the '<u>weekly data</u>' form.

| Chest/Respiratory Cough Hoarse voice (dysphonia) Wheeze, new onset Haemoptysis (coughing blood) |           | ⊌    |      |          |        |
|-------------------------------------------------------------------------------------------------|-----------|------|------|----------|--------|
| * must provide value Which of the following chest/respir                                        | atory sym |      |      |          |        |
| which of the following chest/respire                                                            | atory sym | none | mild | moderate | severe |
| Cough<br>* must provide value                                                                   | Ð         | 0    | 0    | ۲        | 0      |
| Hoarse voice (dysphonia)<br>* must provide value                                                | Ð         | ۲    | 0    | 0        | O      |
| Wheeze, new onset<br>* must provide value                                                       | Ð         | ۲    | 0    | 0        | O      |
| Haemoptysis (coughing blood)<br>* must provide value                                            | H         | 0    | 0    | 0        | O      |

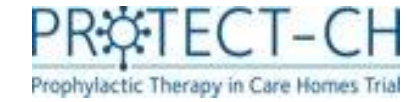

# Safety reporting – Serious Adverse Events

SAEs must be reported using the Serous Adverse Event form in the REDCap database. Details must include.....

- Date of the event
- <u>Event name</u> (e.g. 'fall' or ' heart attack')
- Event description please include as much information about what happened, this will help the trial doctor with their assessment of the event
- <u>Severity</u> you will be asked to make a judgement on whether you think the event is mild, moderate or severe
- Name and contact details of person completing the form - the care home Principal Investigator may need to contact them to obtain more information

| To be completed by care home staff:                                                                   |                                                  |         |
|----------------------------------------------------------------------------------------------------|--------------------------------------------------|---------|
| Date of event                                                                                         | I man and                                        |         |
| * mill provide value                                                                                  | Date DO HM FYTY                                  |         |
| Évent name                                                                                            | 1                                                |         |
| * Post gradity where                                                                                  | 9                                                |         |
|                                                                                                    |                                                  |         |
| Event description                                                                                     | 2                                                |         |
| - The prove state                                                                                     |                                                  |         |
|                                                                                                    | (plane provide rune information regarding event) | Experie |
| What was the security of the super?                                                                   | OMIE                                             |         |
| what was the severity of the event:                                                                   | O Moderate                                       |         |
|                                                                                                    | OSevere                                          |         |
| What was the outcome of the event?                                                                    | O Recovered                                      |         |
| Print protection                                                                                      | O Ongoing                                        |         |
| Had the resident started the allocated trial treatment at the                                         |                                                  | 1000    |
| time of the event?                                                                                    | <ul> <li>O Yes</li> </ul>                        |         |
| * multipristik vitue                                                                                  | - ONB                                            | 1040    |
| Action taken<br>(Detail treatment and action taken and whether trial<br>participation is to continue) | - 10 - 10 - 10 - 10 - 10 - 10 - 10 - 10          |         |
|                                                                                                    |                                                  | Brawne  |
|                                                                                                    | O Recovered                                      |         |
| What is outcome following action?                                                                     | O Resolved with sequelae                         |         |
| a sear problem share                                                                                  | O Event Orgoing                                  |         |
|                                                                                                    | O Deed                                           | 1994    |
| Your Name                                                                                             |                                                  |         |
| - mett private salat                                                                                  | ~                                                |         |
| Date Report Completed                                                                                 | I I I I I I I I I I I I I I I I I I I            |         |
| * mon provide abur                                                                                    | Contraction of the second second                 |         |
| Preferred contact number                                                                              |                                                  |         |
| (a trial doctor may wish to contact you for more information)                                         | 2                                                |         |
| Provide services without                                                                              |                                                  |         |

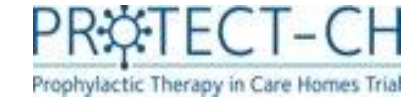

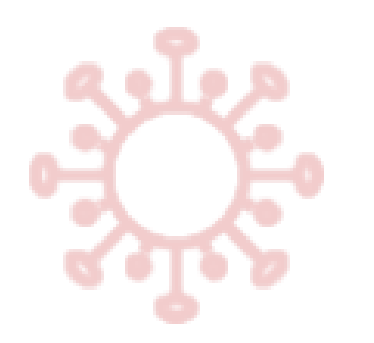

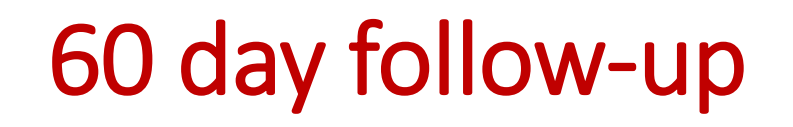

At 60 days following care home randomisation, you will need to:

- 1. Complete another Quality of Life questionnaire (EQ5D5L proxy to be completed by care home staff <u>and</u> EQ5D5L to be completed by residents who have capacity. **IMPORTANT: the member of staff completing the EQ5D5L proxy should be directly involved in the resident's care where possible.**
- 2. Healthcare Support from randomisation to 60 days
- 3. A final '60 day check' to confirm that all data have been reported.

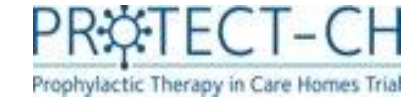

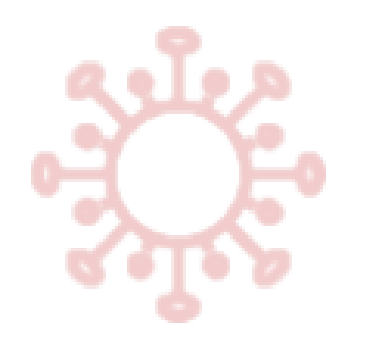

## Healthcare Support

- If the resident received any healthcare support it must be recorded in this form.
- You must report the total number of each healthcare support visits for each resident for the period up to and including 60 days post-randomisation.
- Please note that only <u>non-routine</u> healthcare visits from <u>external</u> healthcare providers should be reported.
- The following information will be required:
  - 1. Whether remote or face-to-face
  - 2. Which healthcare professionals/services were used
  - 3. The number of times contact was made

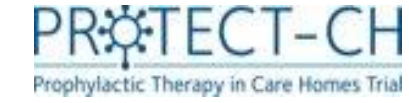

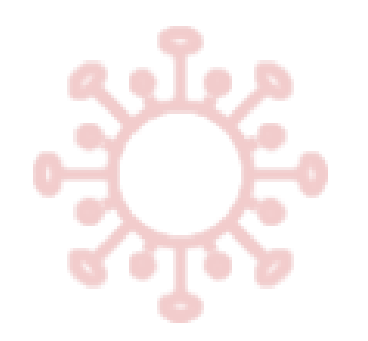

#### Healthcare Support

# The healthcare support form looks like this...

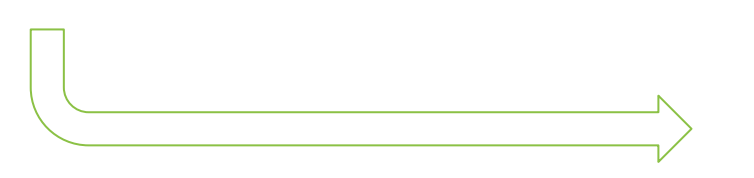

| Has the resident had any contact with<br>professionals or services, or contact b<br>(face-to-face/remote)?<br>GP<br>Hospital Doctor<br>Nurse<br>Nurse Specialist<br>Allied Health Professional<br>(Physiotherapist or Occupational'<br>Language Therapist or Respiratory<br>Calls to 111<br>Calls to 999 | h any of t<br>leen mad<br>Therapist<br>y Therapi | hese healthcare<br>le on their behalf<br>or Speech<br>st) | ⊛ Ves<br>⊃ ONo | rese       | it i |
|----------------------------------------------------------------------------------------------------|--------------------------------------------------|-----------------------------------------------------------|----------------|------------|------|
|                                                                                                    |                                                  | Face-to-Face                                              | Remote         | No contact |      |
| GP<br>* must provide value                                                                                                    | 9<br>9                                           |                                                           |                |            |      |
| Hospital Doctor<br>* must provide value                                                                                                    | 8                                                |                                                           |                |            |      |
| Nurse<br>* must provide value                                                                                                    | 8                                                |                                                           |                |            |      |
| Nurse Specialist<br>* must provide value                                                                                                    | 8                                                |                                                           |                |            |      |
| Allied Health Professional<br>(Physiotherapist or Occupational<br>Therapist or Speech Language<br>Therapist or Respiratory Therapist)<br>* must provide value                                                                                                    | a<br>J                                           |                                                           |                |            |      |
|                                                                                                    |                                                  | Calls made to                                             |                | No contact |      |
| 111<br>* must provide value                                                                                                    | 8                                                |                                                           |                |            |      |
| 999<br>* must provide value                                                                                                    | 8                                                |                                                           |                |            |      |

77

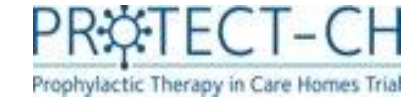

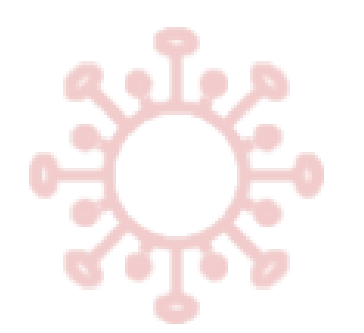

## 60 Day check

- The '60 day check' form is a final confirmation that everything has been reported for each resident
- Care home staff must confirm that reporting for the following is accurate and complete:
  - Resident health events (e.g. COVID-19, hospital admissions, death)
  - Resident vaccination status
  - Trial medication (treatment) doses and adverse event

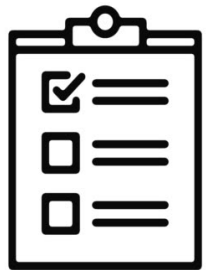

• If any residents have discontinued their participation in the trial, or died during the trial, you should confirm that all data up to that point is entered accurately.

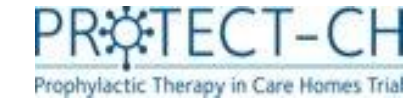

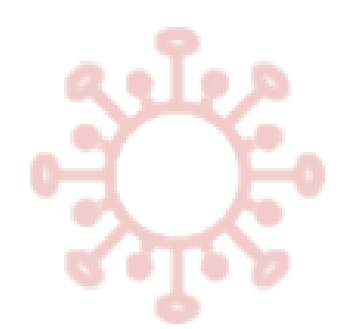

## **Protocol violations**

It is important that you tell us if something happens at your care home that goes against the processes outlined in the protocol.

- You must complete a protocol violation form as soon as possible if:
  - Trial medication is given to a resident who has not given their consent to take part in the trial
  - Trial medication is given to a resident who was not eligible to take part in the trial
  - You didn't report important data (hospital admission, COVID-19 event or death)
  - You didn't report a serious adverse events

Please make sure you provide as much information as possible. If you are unsure whether you need to report something as a protocol violation, please contact the trial team who will be happy to assist.

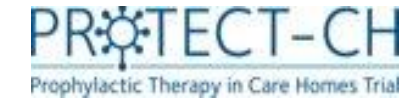

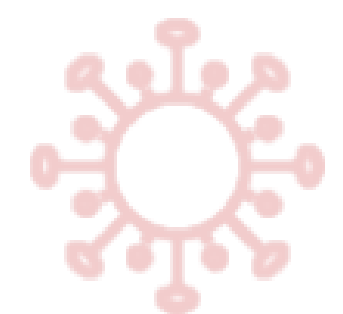

#### **Protocol violations form**

| Resident ID                                                                | P00078-004                                                   |
|----------------------------------------------------------------------------|--------------------------------------------------------------|
| To be completed by care home staff or research nurse or PI on bec          | oming aware of a suspected protocol violation                |
| Date of suspected violation * must provide value                           | Date DD-MM-YYYY                                              |
| Describe the suspected protocol violation * must provide value             | Image: Second state       Expand                             |
| Name of person reporting suspected protocol violation * must provide value |                                                              |
| Role of person reporting suspected protocol violation * must provide value |                                                              |
| Date report completed * must provide value                                 | <ul> <li>Bate DD-MM-YYYY</li> <li>Bate DD-MM-YYYY</li> </ul> |

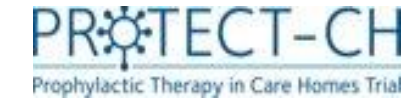

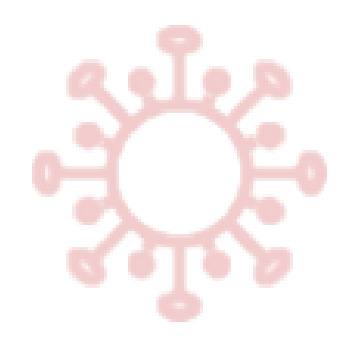

#### **Trial status**

- This form will be used to record if there is a change in the trial activities the resident does not want to take part in.
- The resident can still take part in the trial even if they do not wish to take the trial medication, their data is still important to the trial.
- You will be asked to provide the reason for stopping trial activities.
- Residents should only be marked as 'withdrawn' if they no longer wish to partake in any trial activities, including providing trial data. Data from routine sources for these residents will still be used for trial analysis, unless they specifically state otherwise.

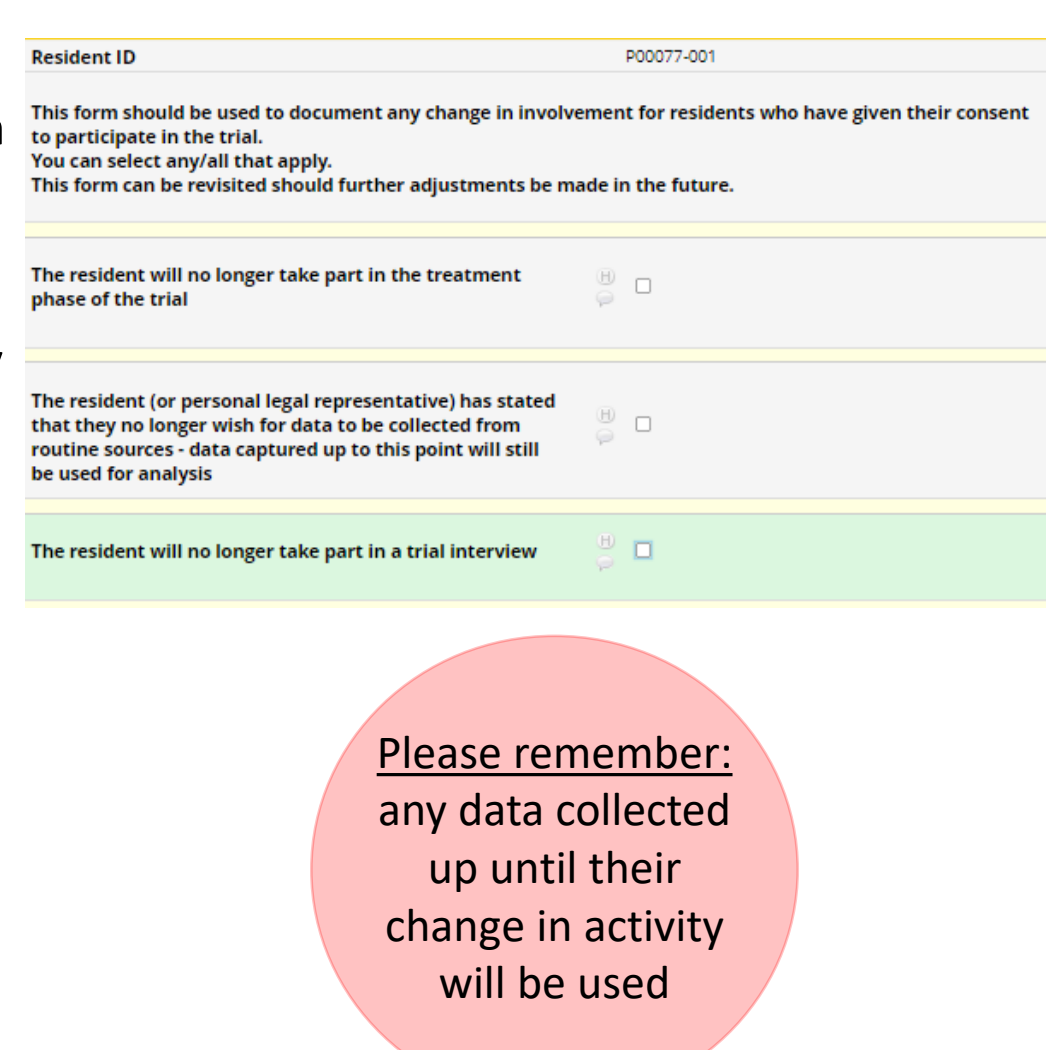

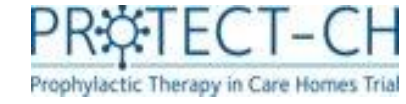

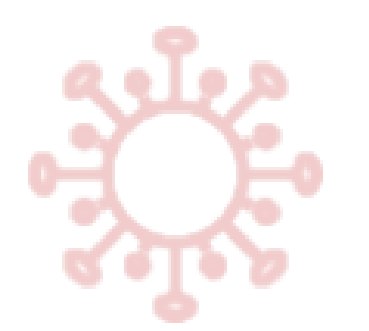

#### Verification statement

- This form must be completed by the care home manager once all other data forms have been completed for the resident.
- This is a final sign-off for each resident and acts as a confirmation that all data reported are complete and accurate.

| Resident ID                                                                  | P00001-001                       |
|------------------------------------------------------------------------------|----------------------------------|
| Please confirm all form(s) have been completed/reviewed * must provide value |                                  |
| Name of senior care home staff member * must provide value                   |                                  |
| Signature of senior care home staff member * must provide value              | ⊕ ≁ <u>Add signature</u>         |
| Date * must provide value                                                    | H Today D-M-Y<br>Date DD-MM-YYYY |

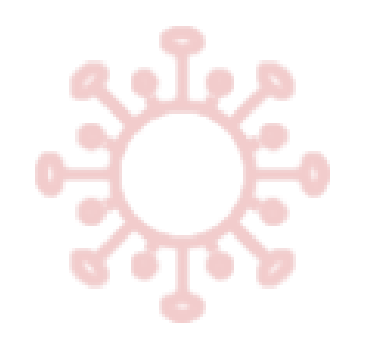

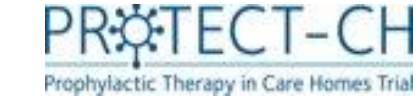

#### **Further Guidance**

- There are videos on the system to help you through forms.
  - Click on the video link at the top of the relevant form in the trial database (REDCap) to access the video guidance

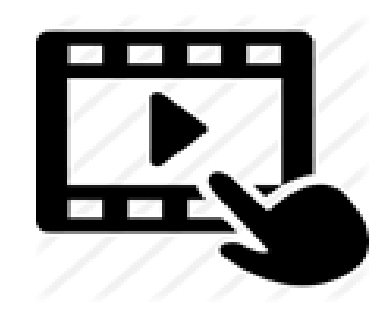

# Thank you for reading!

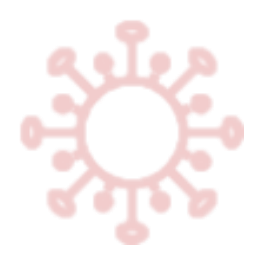

You have now completed the **Data Entry** User Guide.

Please remember to complete **your self-certification form** to confirm you have undertaken this training.

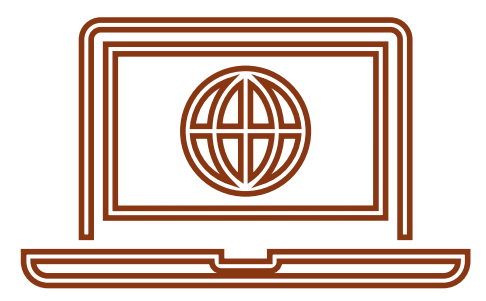

This can be found at:

https://w3.abdn.ac.uk/hsru/NCTU-

Protect/Public/Public/SelfCertification.cshtml?TrainingModule=81&Module

Version=1

Or you can access it via mobile here:

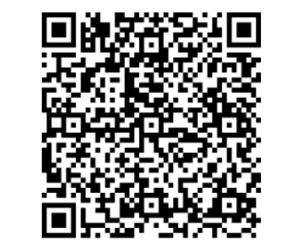

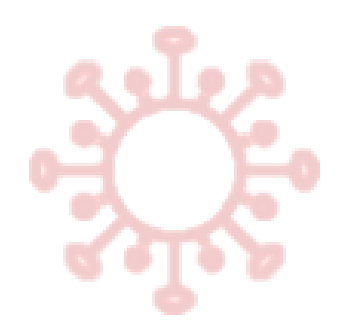

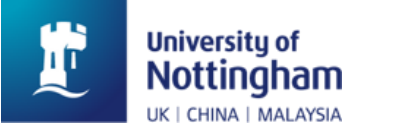

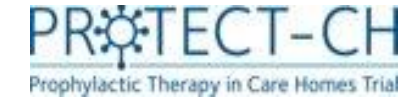

## Any questions?

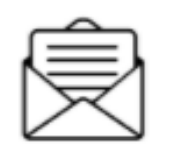

protect-trial@nottingham.ac.uk

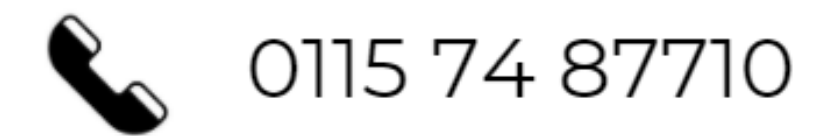

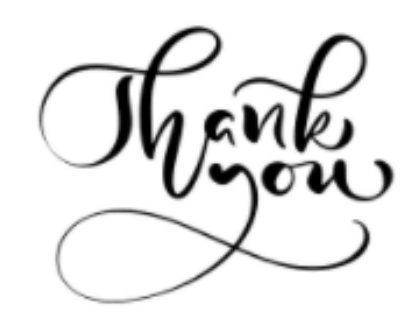